# **iSecurity**

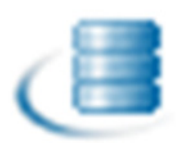

# **DB-Gate<sup>™</sup> User Manual**

### Software Version: 02.33 July 2014

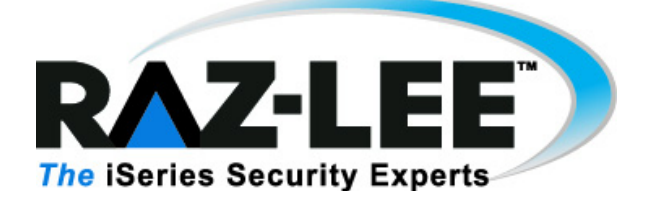

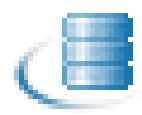

# **Copyright Notice**

© Copyright Raz-Lee Security Inc. All rights reserved.

This document is provided by Raz-Lee Security for information purposes only.

Raz-Lee Security<sup>©</sup> is a registered trademark of Raz-Lee Security Inc. Action, System Control, User Management, Assessment, Firewall, FileScope, Screen, Password, Audit, Capture, View, Visualizer, Anti-Virus, AP-Journal <sup>©</sup> are trademarks of Raz-Lee Security Inc. Other brand and product names are trademarks or registered trademarks of the respective holders. Microsoft Windows<sup>©</sup> is a registered trademark of the Microsoft Corporation. Adobe Acrobat<sup>©</sup> is a registered trademark of Adobe Systems Incorporated. Information in this document is subject to change without any prior notice.

The software described in this document is provided under Raz-Lee's license agreement.

This document may be used only in accordance with the terms of the license agreement. The software may be used only with accordance with the license agreement purchased by the user. No part of this document may be reproduced or retransmitted in any form or by any means, whether electronically or mechanically, including, but not limited to: photocopying, recording, or information recording and retrieval systems, without written permission given by Raz-Lee Security Inc.

Visit our web site at <u>www.razlee.com</u>.

#### Record your product authorization code here.

| Computer Model     |  |
|--------------------|--|
| Serial Number      |  |
| Authorization Code |  |

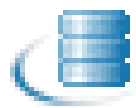

# **Table of Contents**

| Copyright Notice                       | . ii |
|----------------------------------------|------|
| Table of Contents                      | iii  |
| About This Manual                      | . 1  |
| Product Documentation Overview         | 1    |
| Printed Materials                      | 1    |
| Online Help                            | 1    |
| Typography Conventions                 | 1    |
| iSecurity Product Suite                | 2    |
| Overview                               | . 5  |
| System Requirements                    | 5    |
| Starting DB-Gate                       | 5    |
| Why You Need DB-Gate                   | 7    |
| Typical Remote Access Limitations      | 7    |
| DB-Gate Benefits                       | 7    |
| DB-Gate Restrictions                   | 8    |
| Commitment Control                     | 8    |
| Native IBM i Text Based User Interface | 9    |
| New Features and Functionality         | 10   |
| Version 2.33                           | 10   |
| Version 2.32                           | 10   |
| Version 2.31                           | 10   |
| Version 2.1                            | 10   |
| Activation                             | 12   |
|                                        | 13   |
| Overview                               | 13   |
| Mode 1 - Inline                        | 14   |
|                                        | 14   |
| Mode 2 - Internal Server               | 14   |
| Activation                             | 15   |
| Automatic Activation upon Startup      | 17   |
| Mode 3 - External Server               | . 17 |
| Running the DB-Gate Server             | 19   |
| DB-Gate Server Commands                | 20   |
| Changing the DB-Gate Mode of Operation | . 21 |
| Data Queues                            | 22   |
| Monitor Active Sessions                | 23   |
| Performance Testing                    | . 25 |
| Remote DB Definitions                  | 27   |
| Working with Directory Entries         | . 27 |

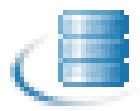

| Viewing Subsets of Drivers                   | 28 |
|----------------------------------------------|----|
| Modifying a Directory Entry                  | 29 |
| Copying an Existing Directory Entry          | 31 |
| Creating a New Directory Entry               | 32 |
| Removing a Directory Entry                   | 33 |
| Activating a Directory Entry                 | 33 |
| Deactivating a Directory Entry               | 33 |
| Verifying a Directory Connection             | 33 |
| DB Drivers                                   | 35 |
| Working with Database Drivers                | 35 |
| Setting Up a DB Driver                       | 36 |
| Modifying a DB Driver                        | 37 |
| Copying a DB Driver                          | 39 |
| Adding a New DB Driver                       | 39 |
| Deleting a DB Driver                         | 40 |
| Drivers and Licenses Folders                 | 40 |
| DB-Gate Log                                  | 41 |
| Display Log Entries                          | 42 |
| Remote User ID                               | 45 |
| Injection of Remote User IDs                 | 46 |
| Modifying a Server Authentication Entry      | 46 |
| Adding a New Server Authentication Entry     | 47 |
| Test Drive                                   | 49 |
| Starting SOL                                 | 49 |
| Verifying the Connection                     | 50 |
| Working with SQL Program Sources             | 51 |
| System Configuration                         | 53 |
| General Definitions                          | 54 |
| Log Retention                                | 55 |
| Setting DB Log Retention Parameters          | 55 |
| Maintenance Menu                             | 57 |
| Display DB-Gate Definitions                  | 58 |
| Work with Operators                          | 59 |
| Check Locks                                  | 61 |
| Uninstall                                    | 62 |
| Troubleshooting                              | 63 |
| Error Messages in Server Mode                | 64 |
| DB-Gate messages in server mode              | 64 |
| Appendix A: JDBC Driver for Excel, CSV, etc. | 67 |
| Adding an Entry                              | 67 |
| Connecting                                   | 68 |

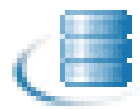

| Appendix B: Oracle TNS Names | 69 |
|------------------------------|----|
| Working with Oracle TNS      | 69 |
| Inline Method                | 69 |
| External File Method         | 69 |

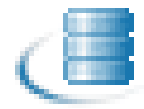

# **About This Manual**

This user guide is intended for system administrators and security administrators responsible for the implementation and management of security on IBM System i (AS/400) systems. However, any user with basic knowledge of IBM System i operations will be able to make full use of this product after reading this book.

## **Product Documentation Overview**

Raz-Lee takes customer satisfaction seriously. Our products are designed for ease of use by personnel at all skill levels, especially those with minimal IBM System i experience. The documentation package includes a variety of materials to get you familiar with this software quickly and effectively.

## **Printed Materials**

This user guide is the only printed documentation necessary for understanding this product. It is available in user-friendly PDF format and may be displayed or printed using Adobe Acrobat Reader version 6.0 or higher. If you do not have Acrobat Reader, you can download it from the Adobe website: <u>http://www.adobe.com</u>.

This manual contains concise explanations of the various product features as well as step-by-step instructions for using and configuring the product.

### **Online Help**

IBM System i context sensitive help is available at any time by pressing the F1 key. A help window appears containing explanatory text that relates to the function or option currently in use. Online help will shortly be available in Windows help format for viewing on a PC with terminal emulation.

# **Typography Conventions**

- Menu options, field names, and function key names are written in **Courier Bold**.
- References to chapters or sections are written in *Italic*.
- IBM i (OS/400) commands and system messages are written in **Courier**.
- Key combinations are separated by a dash, for example: Shift-Tab.
- Emphasis is written in Times New Roman bold.

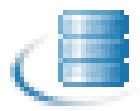

# **iSecurity Product Suite**

Raz-Lee's iSecurity is an integrated, state-of-the-art security solution for all System i servers, providing cutting-edge tools for managing all aspects of network access, data, and audit security. Its individual components work together transparently, providing comprehensive "out-of-the-box" security.

The iSecurity Product Suite includes:

| Product    | Description                                                                                                    |
|------------|----------------------------------------------------------------------------------------------------|
| Anti-Virus | Anti-Virus is a dedicated iSeries-specific product engineered to<br>provide full protection to the server, its file contents, and<br>resident iSeries or System i dedicated software.                                                                                                    |
| AP-Journal | AP-Journal automatically manages database changes by<br>documenting and reporting exceptions made to the database<br>journal.                                                                                                    |
| Assessment | Assessment checks your ports, sign-on attributes, user<br>privileges, passwords, terminals, and more. Results are<br>instantly provided, with a score of your current network security<br>status with its present policy compared to the network if<br>iSecurity were in place.                                  |
| Audit      | Audit is a security auditing solution that monitors System i<br>events in real-time. It includes a powerful query generator plus a<br>large number of predefined reports. Audit can also trigger<br>customized responses to security threats by means of the<br>integrated script processor contained in Action. |

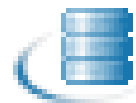

| Product             | Description                                                                                                    |
|---------------------|----------------------------------------------------------------------------------------------------|
| Authority On Demand | Authority on Demand provides an advanced solution for<br>emergency access to critical application data and processes,<br>which is one of the most common security slips in IBM System i<br>(AS/400) audits. Current manual approaches to such situations<br>are not only error-prone, but do not comply with regulations and<br>often-stringent auditor security requirements.                                                                               |
| Capture             | Capture silently captures and documents user screens for<br>tracking and monitoring, without any effects on system<br>performance. It also preserves job logs for subsequent review.<br>Capture can run in playback mode and can be used to search<br>within texts.                                                                                                    |
| Change Tracker      | Change Tracker automatically tracks modifications in the<br>software and file structure within production libraries. Changes<br>are tracked at both the object and source levels. It does not<br>require any special actions by programmers.                                                                                                    |
| COMMAND             | COMMAND monitors and filters commands and its parameters<br>before they are run, enabling you to control each parameter,<br>qualifier or element, in conjunction with the context in which it is<br>about to run. Options include Allow, Allow with Changes and<br>Reject. It includes a comprehensive log, proactive alerting and<br>easily integrates with SIEM.                                                                                           |
| Firewall            | Firewall protects and secures all types of access, to and from<br>the System i, within or outside the organization, under all types<br>of communication protocols. Firewall manages user profile<br>status, secures entry via pre-defined entry points, and profiles<br>activity by time. Its Best Fit algorithm determines the validity of<br>any security-related action, hence significantly decreasing<br>system burden while not compromising security. |

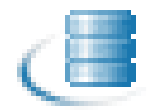

| Product    | Description                                                                                                    |
|------------|----------------------------------------------------------------------------------------------------|
| Password   | Password provides a first-tier wall of defense for users by ensuring that user passwords cannot be easily cracked.                                                                                                    |
| Screen     | Screen protects unattended terminals and PC workstations from<br>unauthorized use. It provides adjustable, terminal- and user-<br>specific timeout capabilities.                                                                                                    |
| View       | View is a unique, patent-pending, field-level solution that hides<br>sensitive fields and records from restricted users. This<br>innovative solution hides credit card numbers, customer names,<br>and so on Restricted users see asterisks or zeros instead of real<br>values. View requires no change in existing applications. It<br>works for both SQL and traditional I/O. |
| Visualizer | Visualizer is an advanced DWH statistical tool with state-of-the-<br>art technology. This solution provides security-related data<br>analysis in GUI and operates on summarized files; hence, it<br>gives immediate answers regardless of the amount of security<br>data being accumulated.                                                                                     |

# **Overview**

Raz-Lee Security's **DB-Gate**, part of the iSecurity suite, lets you open concurrent and transparent SQL connections to numerous types of remote data sources and databases. You can do this on any IBM or non-IBM platform using STRSQL and compile using CRTSQL for programs which refer to these databases.

**DB-Gate** is a client-only product, so it saves you both money and time you would otherwise require to integrate new hardware or set up a complicated API.

# **System Requirements**

Make sure your system meets the following requirements:

- **DB-Gate** requires the IBM i (OS/400) operating systemV5R3 or later
- **DB-Gate** requires Java 5.0 or later

## **Starting DB-Gate**

To begin using **DB-Gate**, type **STRDB** on any command line. The **DB-Gate** main menu is displayed as shown below in Figure 2-1 on page 6.

You can access the different features from the **DB-Gate** main menu. The various feature groups are described in the following chapters:

- Remote DB Definitions
- DB Drivers
- Activity Log
- General Configuration and Maintenance

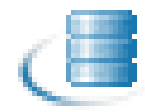

| DBMENU DB                                                           | -Gate iSecurity                    |
|---------------------------------------------------------------------|------------------------------------|
|                                                                     | System: S520                       |
| Select one of the following:                                        | *Patent-Pending*                   |
| Settings                                                            | Activity Log                       |
| <ol> <li>Work with Directory Entries</li> <li>Activation</li> </ol> | 41. Display Log                    |
| DB Drivers                                                          | Test Drive                         |
| 11. Work with DB Drivers                                            | 51. Start SQL                      |
| 15. Drivers & Licenses Folders                                      | 52. Verify Connection              |
|                                                                     | 55. Work with SQL* program sources |
| Auto Injection of Remote User ID                                    | General                            |
| 21. Work with Server Authentication                                 | 81. System Configuration           |
|                                                                     | 82. Maintenance Menu               |
| Selection or command                                                |                                    |
| ===>                                                                |                                    |
| F3=Exit F4=Prompt F9=Retrieve F                                     | 12=Cancel                          |
| F13=Information Assistant F16=AS/400                                | main menu                          |

Figure 2-1. DB Gate Main Menu

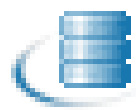

# Why You Need DB-Gate

IBM System i (AS/400) users often require access to remote, non-DB2 databases that do not support DRDA server behavior, such as Oracle, MS-SQL and Derby. These databases run on various operating systems and use standard languages (for example, SQL).

### **Typical Remote Access Limitations**

To successfully access remote databases, companies have selected products based on either of the following limited methods:

- Using ambiguous or non-standard APIs that are not defined through RDBDIRE (relational Database Directory Entry) and therefore make no use of an ARD program.
- Selecting a client-server configuration that requires additional hardware.

These options are cumbersome and require special settings which often prevents the user from fully utilizing standard SQL commands on the IBM System i and often include hidden infrastructure costs as well.

# **DB-Gate Benefits**

- "Opens" the entire non-DB2 spectrum of databases.
- Greatly expands programmer's capabilities when working with non-DB2 databases.
- Reduces the need for redundant data and ETL (extract, transformation, load) data manipulation products. Eliminates the need for \*SQLPKG, even when accessing another DB2 database (including one on the IBM System i).
- Unique technology enables transparent access to any database (MySQL, ORACLE, MS SQL, DB2, Informix, SQLite) or data source (for example, Excel) which resides on any IBM or non-IBM platform using STRSQL or programs in languages such as RPG, Cobol, and so on (compiled using CRTSQL...).
- Integration with the STRSQL lets you prompt to see the Column names and more, and expands IBM i-based DRDA functionality by enabling transparent connectivity with JDBC databases not supported by DRDA.
- Uses standard SQL syntax and is based upon standard IBM i functionality so there is virtually no learning curve to get up and running Remote Server Authentication that makes use of the IBM Server Authentication Entries, injecting them seamlessly when needed and eliminating the need to remember and re-enter a user name and password for each CONNECT to a remote DB Provides detailed traceability logs.
- Uses standard SQL syntax and is based upon standard IBM i functionality so there is virtually no learning curve.
- Use of the IBM Server Authentication Entries, injecting user and password seamlessly when needed and eliminating the need to remember and re-enter a user name and password for each CONNECT to a remote DB.

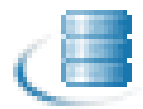

### **DB-Gate Restrictions**

The following functions are not supported:

- Database large objects (BLOBs, CLOBs, DBCLOBs)
- Data links
- User IDs longer than ten characters
- Passwords longer than ten characters
- Stored procedure result sets
- SQL statements longer than 32K
- Stored procedures with Commit on Return
- Scrollable cursors
- Multi-row input
- Extended diagnostics
- RDB aliases

### **Commitment Control**

**NOTE:** When using an ARDPGM, the system enforces the use of commitment control. If for example session attributes for commitment control is set to \*NONE, the system will change this setting immediately after the connection. An RDB entry that is based on ARDPGM is always considered as a remote connection and thus cannot be assigned \*NONE or \*NC for commitment control as shown below in Figure 2-2 on page 8.

```
Commitment Control - Help

Select the type of commitment control. The possible

values are:

*NONE or *NC

Specifies that commitment control is not used.

Uncommitted changes in other jobs can be seen. If the

SQL DROP COLLECTION statement is included in the

program, *NONE or *NC must be used. If a relational

database is specified on the RDB parameter and the

relational database is on a system that is not on an

iSeries, *NONE or *NC cannot be specified.
```

Figure 2-2. Commitment Control - Help

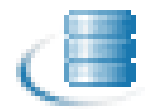

# Native IBM i Text Based User Interface

**DB-Gate** is designed to be a user-friendly product. The user interface follows standard System i CUA conventions. All product features are available via the menus, so you are never required to memorize arcane commands. Many features are also accessible via the command line, for the convenience of experienced users.

#### Menus

Product menus allow for easy access to all features with a minimum of keystrokes. Menu option numbering and terminology are consistent throughout this product as well as other Raz-Lee products. To select a menu option, simply type the option number and press Enter. The command line is available from nearly all product menus. If the command line does not appear (and your user profile allows use of the command line), press **F10** to display it.

#### **Data Entry Screens**

Data entry screens include many convenient features such as:

- Pop-up selection windows
- Convenient option prompts
- Easy-to-read descriptions and explanatory text for all parameters and options
- Search and filtering with generic text support.

The following describes the different data entry screens.

- To enter data in a field, type the desired text and then press **Enter** or **Field Exit**.
- To move from one field to another without changing the contents press **Tab**.
- To view options for a data field together with an explanation, press **F4**.
- To accept the data displayed on the screen and continue, press **Enter**.

Table 2-1 on page 9 describes the standard function keys that may appear on data entry screens.

| Function Key  | Description                                                                                                    |
|---------------|----------------------------------------------------------------------------------------------------|
| F1 - Help     | Displays context-sensitive help.                                                                                              |
| F3- Exit      | Ends the current task and returns to the screen or menu from which the task was initiated.                                    |
| F4 - Prompt   | Displays a list of valid options for the current field or command. For certain data items, a pop-up selection window appears. |
| F6 - Add New  | Creates a new record or data item.                                                                                            |
| F8 - Print    | Prints the current report or data item.                                                                                       |
| F9 - Retrieve | Retrieves the previously-entered command.                                                                                     |
| F12 - Cancel  | Returns to the previous screen or menu without updating.                                                                      |

#### Table 2-1: Functions Keys

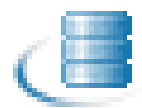

# **New Features and Functionality**

### Version 2.33

The following improvements have been made in this version:

#### **RDB** Connection

• You can verify the RDB connection from either the Work with DB Directory Entries screen or by using option 52. Verify Connection in the main DB-Gate menu.

### Version 2.32

The following improvements have been made in this version:

#### **Performance Improvements**

- Performance improvements for data retrieval from SELECT statements
- Performance improvements for KEEP ALIVE statements

#### SQL

Support for SELECT INTO adjusted to be compatible with IBM PTFs

### Version 2.31

The following improvements have been made in this version:

#### ARDPGM

 DB-Gate now identifies and handles the state where the ARDPGM is cleared from the memory (for example, as a result of the Reclaim Resources command).

#### Logging

When running in server mode, both the requester job and activation group details are now reported by the server to the DB-Gate engine. Those details are logged, which makes it easier to correlate server activity with engine activity.

#### SQL

Improved support for SELECT INTO

### Version 2.30

The following improvements have been made in this version:

#### UI

- New session monitor
- New screen for running performance and load tests

#### SQL

- Three part name support (limited to those supported by IBM)
- Support for SELECT INTO
- Support for callable statements with bound variables

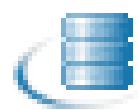

#### Logging

- Both the DB-Gate server and engine write log files using a rotation of five files. Each file is 1 Mb
  - The Server log files are in the /tmp directory and are named *I* dbgater\_err\_server.txt. *n* is a digit from 0 to 4. dbgater\_err\_server.txt.4 is the oldest file, dbgater err server.txt.0 is the newest.
  - The Engine log files are also in the /tmp directory and are named /dbgater\_err.txt.<*n*>, where *n* is a digit from 0 to 4.
- **DB-Gate** server: the log level is checked now on the creation of every new service job. That means logging can be set on the native side (setting it to #3 or #5) and takes effect even while the server is running.

### Version 2.1

The following improvements have been made in this version:

- A path relative to the **DB-Gate** default driver's location can be used for specifying drivers' files (in addition to absolute path).
- The URL field in the RDB Entries screen can contain a URL that points to a text file that contains the full JDBC URL.
- Internal JDBC driver for PC files:
  - Improved calculation of the length of fields
  - Added a link to the manual in the driver's screen
  - Improved Excel xlsx format handling
- Server mode now works with single data queue. This data queue can be recreated via the Activation menu
- PC installer for mode #3 (**DB-Gate** as an external server).
- Can run as an internal server on the IBM i, thereby eliminating the JVM starting time.
- Can run as an external server on a Windows, Linux or other platform supporting Java rather than using resources on the IBM i.
- Keep alive statement is sent repeatedly
- Support for SMB protocol to allow access to Excel/CSV files on shared folder.
- Added support for reading Excel 2007-2010 (XLSX) formats.
- Running on a PC enables **DB-Gate** to work with additional data sources by employing the JDBC-ODBC bridge. That means for example that we can get data from MS Access.
- Enhancements made to better support embedded SQL in RPG/COBOL.
- Added Bidi String Type option (-1 = NONE) in RDB entry screen.
- The product is bundled with a new JDBC driver for MS Excel (97/2000/XP/2003/2007/2010), CSV, ODF spreadsheet (LibreOffice/OpenOffice) and text files. This driver is an in house development. See Appendix A: JDBC Driver for Excel, CSV, etc. on page 67 for a description of how to use it.
- Support added for NVARCHAR field type.

New Features and Functionality

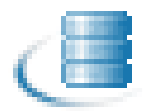

# Activation

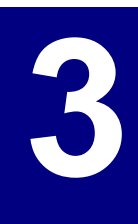

### **Overview**

**DB-Gate** can be activated to run in either:

- Mode 1 Inline, running in the same job which requires external DB access.
- Mode 2 Internal Server, running on a separate subsystem in the IBM i. This server supports any number of jobs.
- Mode 3 External Server, running in an external system (consumes the processing power of a different computer). This server supports any number of jobs.

The functionality of **DB-Gate** is the same regardless of the mode run. No changes are required in the programs running on the IBM i. The choice of mode selected can be made at any stage.

Figure 3-1 on page 13 shows the architecture of the 3 run modes.

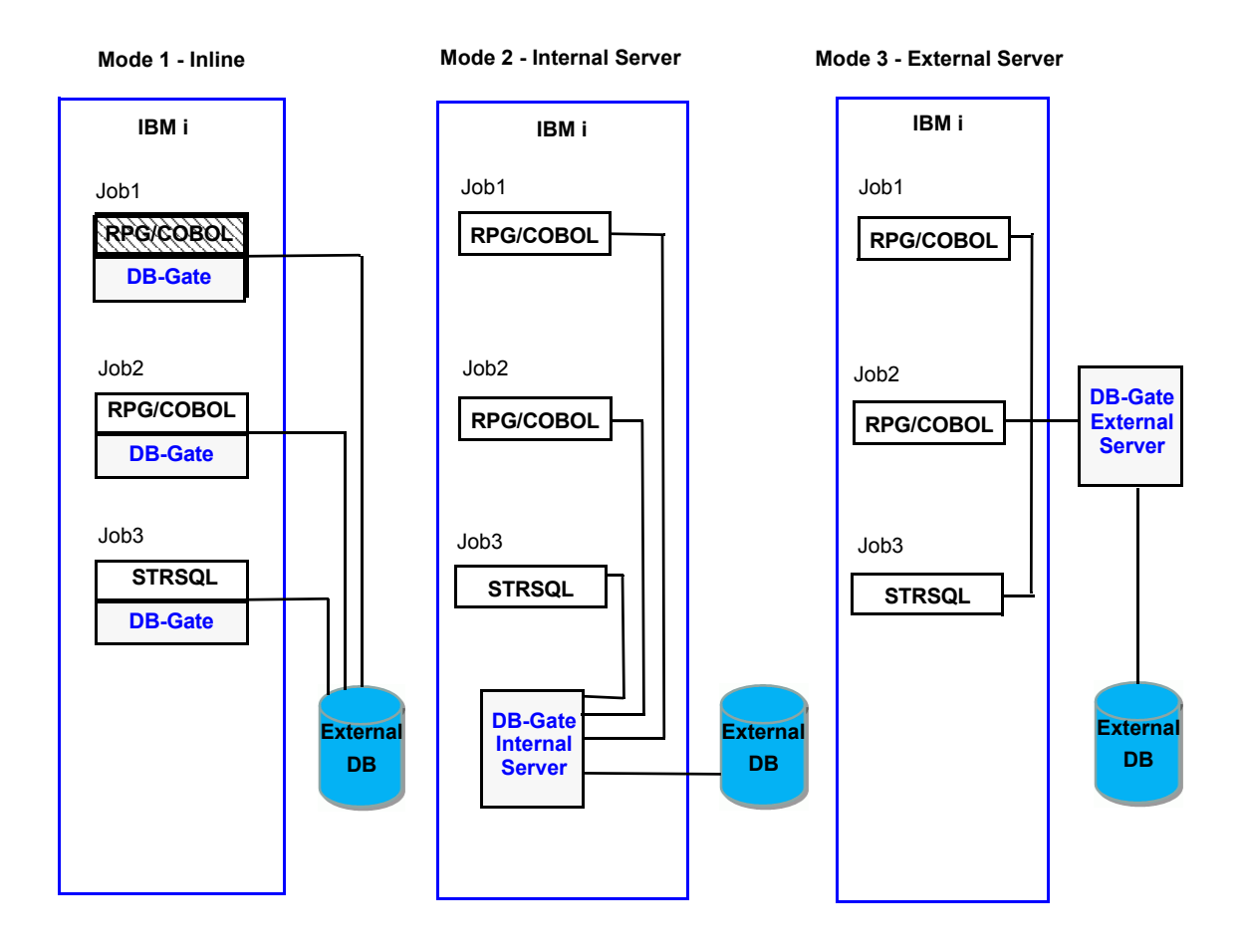

Figure 3-1. Run Mode Architecture

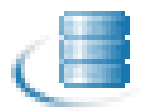

# Mode 1 - Inline

### Activation

**DB-Gate** runs the internal mode by default. No pre-activation is required. Note that first SQL command within a job activates, within **DB-Gate**, a process which may require a few seconds depending on available computing resources.

# Mode 2 - Internal Server

**DB-Gate** runs as server job on a dedicated subsystem. This subsystem must be started before processing any SQL statement. The product can be configured to start this subsystem automatically after every IPL.

This mode has no initial extra processing and requires fewer memory resources.

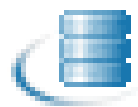

### **Before You Begin**

- 1. Ensure that all SQL jobs using **DB-Gate** are signed off. This should be done by your organization's IT Administrator.
- 2. Set a password for the user profile SECURITYBP (which initially has a password of \*NONE) and set the password expiration interval (PWDEXPITV) to \*NOMAX.

### Activation

To activate **DB-Gate** to run in Internal Server Mode (2):

- 1. Ensure **DB-Gate** mode is set to Internal Server (2) as follows:
  - a. Select 81. System Configuration from the DB-Gate main menu. The DB Directory Entry System Configuration menu appears, as shown in Figure 3-2 on page 15.

| DBPARMR                                       | DB Directory                 | Entry   | System           | Configurati                          | ion 26/04           | 1/13 (   | 90:31:55     |
|-----------------------------------------------|------------------------------|---------|------------------|--------------------------------------|---------------------|----------|--------------|
| Select one of the                             | following:                   |         |                  |                                      |                     |          |              |
| DB-Gate<br>1. General Defini                  | tions                        |         |                  |                                      |                     |          |              |
| 9. Log Retention                              |                              |         |                  |                                      |                     |          |              |
|                                               |                              |         |                  |                                      |                     |          |              |
| Selection ===>                                | -                            |         | Gene<br>91<br>99 | eral<br>3. Driver Li<br>9. Copyright | icenses<br>2 Notice |          |              |
| Release ID<br>Authorization code              |                              |         | 02.00<br>B0130   | 9 13-04-02<br>94776591               | 6561B7D             | 520<br>1 | 7140<br>BERT |
| F <b>3=Exit F22=Ent</b><br>Modify data, or pr | er Authorizati<br>ess Enter. | ion Coo | te               |                                      | F12=0               | ance     | l.           |

Figure 3-2. DB Directory Entry System Configuration Screen

**b.** Select **1**. General Definitions from the DB Directory Entry System Configuration menu. The General Definitions screen appears, as shown in Figure 3-3 on page 15.

| G                                                                                                    | ieneral Definitio                                         | ons 28/04/13 09:24:38                                                              |
|----------------------------------------------------------------------------------------------------|-----------------------------------------------------------|------------------------------------------------------------------------------------|
| Type options, press Enter.                                                                                                    |                                                           |                                                                                    |
| Run mode                                                                                                    | · · · · <u>2</u>                                          | 1=Inline (no pre-activation)<br>2=Internal server<br>3=External server             |
| For Run mode=2, set any passwo<br>initiation of the Internal Ser<br>anywhere in the product.<br>SQL Activities are always done | ord to user prof:<br>over. This passue<br>by the actual ( | ile SECURITYBP to enable the<br>ord does not have to be entered<br>user authority. |
| Auto Set Java version and CLAS<br>Java 1.5 or higher required; S                                                               | SPATH . Y<br>See CLASSPATH in                             | Y=Yes, N=No<br>/iSecurity/DB-Gate/sp.properties                                    |
| Log level (errors are always l                                                                                                 | ogged) <u>5</u>                                           | 1=No Log<br>2=Connects only<br>4=All (only first FETCH logged)                     |
| F3=Exit F12=Cancel                                                                                                    |                                                           |                                                                                    |

#### Figure 3-3. General Definitions Screen

**c.** Set the **Run mode** to **2** (if set to another mode) and press **Enter** continuously (usually 2 or 3 times) to return to the **DB-Gate** main menu.

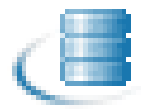

- **2.** Activate the server as follows:
  - **a.** Select **2.** Activation from the **DB-Gate** main menu. The Activation Server Mode menu appears, as shown in Figure 3-4 on page 16.

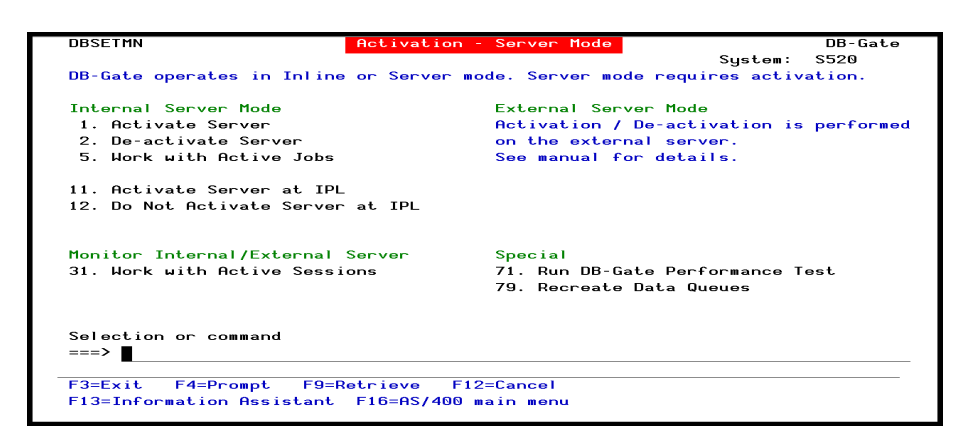

Figure 3-4. Activation Screen

- b. Select 1. Activate Server from the Activation Server Mode menu. DB-Gate begins to operate in Internal Server Mode. A message appears at the bottom of the screen indicating this.
- c. Select 5. Work with Active Jobs from the Activation Server Mode menu to verify that DB-Gate is working. The Work with Subsystem Jobs screen appears and displays active Subsystem Jobs and their status as shown in Figure 3-5 on page 16.

|                          |                | United and the second data | Cuberrater Jahr |                  | CE00     |
|--------------------------|----------------|----------------------------|-----------------|------------------|----------|
|                          |                | WORK WITH                  | subsystem Jobs  | 25/04/12         | 10.51.10 |
| <u>.</u>                 |                | . 7                        | PROATE          | 25/04/13         | 12:51:19 |
| Subsystem                |                | · · · : Z                  | DBGHTE          |                  |          |
| The second second second |                |                            |                 |                  |          |
| Type option              | is, press Ente | n.<br>Est Estat            | with e-D-L      | 7-0:             |          |
| 2=Unange                 | J=Hold 4=      | End SEWORK                 | with b=Release  | /=Display mes    | sage     |
| 8=WORK W1                | th spooled fi  | Tes 13=D15                 | connect         |                  |          |
|                          |                |                            |                 |                  |          |
| Opt Job                  | llsor          | Тире                       | Status          | - Eunction       |          |
|                          |                |                            | ACTIVE          | PGM-DBSRVR       |          |
|                          | John Gebonni   | 101 11010                  | HOTTL           |                  |          |
|                          |                |                            |                 |                  |          |
|                          |                |                            |                 |                  |          |
|                          |                |                            |                 |                  |          |
|                          |                |                            |                 |                  |          |
|                          |                |                            |                 |                  |          |
|                          |                |                            |                 |                  |          |
|                          |                |                            |                 |                  | Bottom   |
| Parameters               | or command     |                            |                 |                  |          |
| ===>                     |                |                            |                 |                  |          |
| F3=Exit                  | F4=Prompt      | F5=Refresh                 | F9=Retrieve F   | 11=Display sched | ule data |
| F12=Cancel               | F17=Top        | F18=Bottom                 |                 |                  |          |

Figure 3-5. Work with Subsystem Jobs Screen

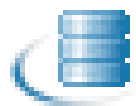

### **Automatic Activation upon Startup**

Internal Server Mode can be set to automatically activate upon startup of the IBM System Initial Program Load (IPL) from the **Activation** screen (See Figure 3-4 on page 16).

- To enable automatic activation, select **11 Activate Server at IPL**.
- To disable automatic activation, select **12 Do Not Activate Server at IPL**.
- You can verify automatic activation status by typing **DSPJOBLOG** at the command prompt.

# Mode 3 - External Server

**DB-Gate** runs as a server process on a different computer. That computer and the **DB-Gate** service running on it must be activated before any SQL processing is initiated.

The computer running this server mode can run on Windows, Unix, Linux, or any other operating system that supports Java. This mode has no initial extra processing and requires virtually no extra memory resources from the IBM i. All memory resources and processing power are consumed on the external computer running the **DB-Gate** server.

It is the user's responsibility to ensure activation of the computer and server running the external **DB-Gate**.

- 1. Install the **DB-Gate** server as follows:
  - **a.** Close all applications.
  - b. Run the setup file DB-Gate\_setup.exe. The installation wizard opens.

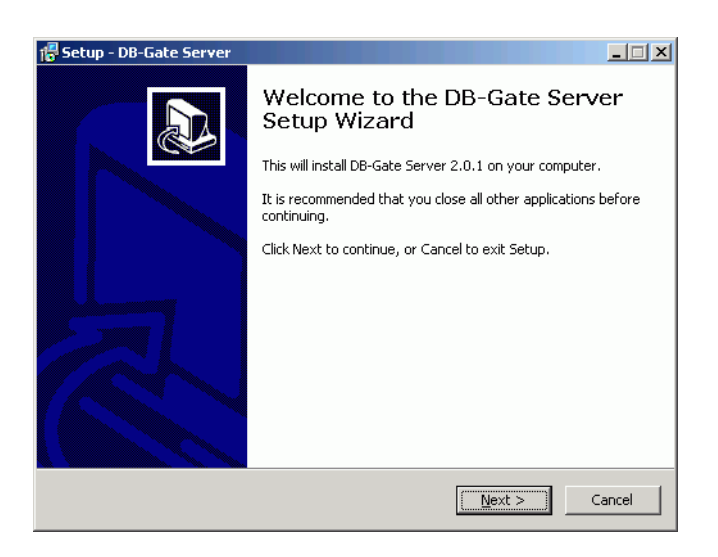

Figure 3-6. DB-Gate Server Setup Wizard - Welcome Screen

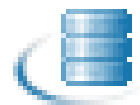

**c.** Proceed through the Wizard choosing the destination path, name and shortcut settings and click **Install** on the **Ready to Install** screen. See Figure 3-7 on page 18.

| Setup - DB-Gate Server                                                                        |                    |                  |          |
|-----------------------------------------------------------------------------------------------|--------------------|------------------|----------|
| Setup is now ready to begin installing DB-Ga                                                  | ate Server on y    | our computer.    | Ð        |
| Click Install to continue with the installation,<br>change any settings.                      | , or click Back if | you want to revi | ew or    |
| Destination location:<br>C:\Program Files\DB-Gate Server                                      |                    |                  | <u> </u> |
| Start Menu folder:<br>DB-Gate Server                                                          |                    |                  |          |
| Additional tasks:<br>Additional icons:<br>Create a desktop icon<br>Create a Quick Launch icon |                    |                  |          |
| 4                                                                                             |                    |                  | ▼<br>▶   |
|                                                                                               | < Back             | Install          | Cancel   |

Figure 3-7. Ready to Install Screen

d. Upon completion select Launch DB-Gate Server and click Finish.

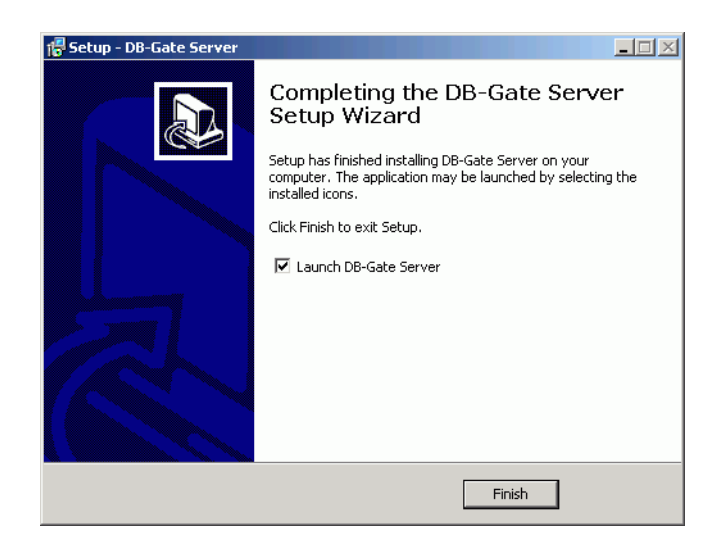

Figure 3-8. DB-Gate Server Setup Wizard - Finish Screen

The Connect to System dialog appears. See Running the DB-Gate Server on page 19.

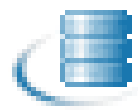

### **Running the DB-Gate Server**

The **DB-Gate** server is started either by:

- Selecting Launch DB-Gate server at the end of the installation process
- Starting the **DB-Gate** server from the Windows **Start** menu or the icon

| D8-Gate Server 2.0.1         | _O×        |
|------------------------------|------------|
|                              |            |
|                              |            |
|                              |            |
|                              |            |
|                              |            |
|                              |            |
|                              |            |
|                              |            |
| Release SQL Job Start Server | top Server |

Figure 3-9. DB-Gate Server Startup Screen

- 1. Click Start Server. The Connect To System dialog appears. See Figure 3-10 on page 19.
- **2.** Connect to the system as follows:
  - a. Type the address (IP or network path) or host name for the DB-Gate server
  - **b.** Type the **User** and **Password** to access that host.
  - c. Click OK.

| 🛓 Connect T | o System                                                  | × |
|-------------|-----------------------------------------------------------|---|
| System:     | <ip address=""> or <mapped host="" name=""></mapped></ip> |   |
| User:       | <as 400="" user=""></as>                                  |   |
| Password:   | ****                                                      |   |
|             |                                                           |   |
| 📃 Use SS    | L                                                         |   |
|             |                                                           |   |
|             |                                                           |   |
|             | OK Cancel                                                 |   |

Figure 3-10. Connect to System Dialog

- **3.** Log in to the IBM i.
- 4. Start SQL by typing **STRSQL**.
- 5. Connect to the SQL database instance as shown in Figure 3-11 on page 20.

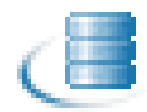

|      | Enter SQL Statements                                        |        |
|------|-------------------------------------------------------------|--------|
| Type | SQL statement, press Enter.<br>commit                       |        |
|      | Commit completed.                                           |        |
| >    | disconnect pcpc                                             |        |
|      | External function exception - SQLSTATE 38xxx, SQLCODE -438. |        |
|      | Session was saved and started again.                        |        |
|      | STRSQL parameters were ignored.                             |        |
|      | Current connection is to relational database PRODDB.        |        |
| >    | connect to none                                             |        |
| ,    | Current connection is to relational database PCPC           |        |
|      | Section use sound and stanted again                         |        |
|      | session was saved and started again.                        |        |
|      | SixSup parameters were ignored.                             |        |
|      | connection is to relational database probab.                |        |
| ===> |                                                             |        |
|      |                                                             |        |
|      |                                                             |        |
|      |                                                             |        |
|      |                                                             |        |
|      |                                                             | Bottom |
| F3=E | xit F4=Prompt F6=Insert line F9=Retrieve F10=Copy line      |        |
| F12= | Cancel F13=Services F24=More keys                           |        |
|      |                                                             |        |
|      |                                                             |        |

#### Figure 3-11. Connecting to Database Instance

6. Open the **DB-Gate** Server GUI by double-clicking from the Windows **Start** menu or the icon.

The options are described in DB-Gate Server Commands on page 20.

### **DB-Gate Server Commands**

The **DB-Gate Connected To [Database]** screen indicates active jobs connected to the **DB-Gate** server. See Figure 3-12 on page 20 and Table 3-1 on page 20 for a description of the relevant parameters and options.

| 💷 DB-Gate Server 2.0.1 - ( | Connected to 1.1.1.105 |      |            |                          |
|----------------------------|------------------------|------|------------|--------------------------|
| Time                       | Job Name               | User | Job Number | Activation Group         |
| 2013-06-05 15:30:24        | ILAN_MR                | DB   | 8854       | 08 2                     |
| 2013-06-05 15:32:17        | ILAN_MR1               | DB   | 8854       | 14 2                     |
| 2013-06-05 15:32:35        | ILAN_MR2               | DB   | 8854       | 17 2                     |
| 2013-06-05 15:32:52        | ILAN_MR3               | DB   | 8854       | 22 2                     |
| 2013-06-05 15:33:08        | ILAN_MR4               | DB   | 8854       | 25 2                     |
|                            |                        |      |            |                          |
| Release SQL Job            |                        |      |            | Start Server Stop Server |

#### Figure 3-12. Database Connection Screen

#### Table 3-1: Database Connection Parameters and Options

| Button / Column  | Description                                                  |
|------------------|--------------------------------------------------------------|
| Release Job      | Stops the selected job.                                      |
| Stop Server      | Deactivates the <b>DB-Gate</b> Server.                       |
| Job Name         | Name of the job.                                             |
| User             | User who initiated the job                                   |
| Job Number       | Number of the job                                            |
| Activation Group | Activation Group number in which the application is running. |

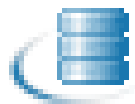

Each job consists of one or more activation groups and it is important to note that **DB-Gate** operates on the level of Activation Group. Therefore, the same job attributes can appear more than once but in different Activation Groups. An example is provided in Table 3-2 on page 21

| Job Name   | User | Job Number | Activation Group |
|------------|------|------------|------------------|
| QPADEV0010 | DB   | 123456     | 2                |
| QPADEV0010 | DB   | 123456     | 3                |

Table 3-2: Sample List of Connections

## **Changing the DB-Gate Mode of Operation**

The mode of operation can only be changed when no active SQL processes are running in **DB-Gate**. It is recommended to change the mode of operation in conjunction with IPL.

To change the Run mode:

- 1. Notify all relevant users that you are about to stop and change the current Run mode.
- 2. Make sure all SQL jobs running through **DB-Gate** are signed off.
- 3. If **DB-Gate** is currently running in Server mode (2 or 3), stop the server.
- 4. Go the General Definitions screen (81) and set the new Run Mode.
- 5. Start DB-Gate:
  - For Inline Mode (1) no further action is necessary.
  - For Internal Server Mode (2), activate as described in Activation on page 14.
  - For External Server Mode (3), activate as described in Activation on page 15.

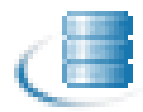

### **Data Queues**

**DB-Gate** uses a data queue for communication when operating in server mode (2 or 3). You can recreate this data queue (delete and build) using option **79** in the Activation screen (see Figure 3-13 on page 22). This maintenance task is useful when the data queue becomes too large. This task action should be only be performed while the server is down and there are no SQL jobs employing **DB-Gate**.

| DBSETMN                                                  | Activation - | Server Mode                    | DB-Gate   |
|----------------------------------------------------------|--------------|--------------------------------|-----------|
|                                                          |              | Sustem:                        | S520      |
| DB-Gate operates in Inline                               | or Server mo | de. Server mode requires activ | ation.    |
| Internal Server Mode                                     |              | External Server Mode           |           |
| 1. Activate Server                                       |              | Activation / De-activation is  | performed |
| 2. De-activate Server                                    |              | on the external server.        |           |
| 5. Work with Active Jobs                                 |              | See manual for details.        |           |
| 11. Activate Server at IPL<br>12. Do Not Activate Server | at IPL       |                                |           |
| Monitor Internal/External                                | Server       | Special                        |           |
| 31. Work with Active Sessi                               | ons          | 71. Run DB-Gate Performance T  | est       |
|                                                          |              | 79. Recreate Data Queues       |           |
| Selection or command<br>===>                             |              |                                |           |
| F3=Exit F4=Prompt F9=R                                   | etrieve F12  | =Cancel                        |           |
| F13=Information Assistant                                | F16=AS/400 m | ain menu                       |           |
|                                                          |              |                                |           |

Figure 3-13. Activation Screen

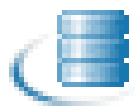

### **Monitor Active Sessions**

The Monitor feature enables you to observe and control the sessions managed by the **DB-Gate** server, regardless of whether the server is running on the IBM System i or externally. A session consists of one or more RDB entries that are registered with **DB-Gate** and are running in the same job and the same activation group.

With the monitor you can see the active sessions, and even end any of them without causing any issues to the server.

To monitor active sessions:

1. Select 31. Work with Active Sessions in the Activation - Server Mode menu. The Work DB-Gate Active Sessions screen opens as shown in Figure 3-14 on page 23.

| Work [                                                                                                    | DB-Gate Active Sessions                                                                                                    |
|----------------------------------------------------------------------------------------------------|----------------------------------------------------------------------------------------------------|
| Type options, press Enter.<br>1=Display 4=End session 5                                                      | Subset<br>5=DSPJOB Rqstr 6=DSPJOB Server                                                                                                    |
| Opt Last activity Active F<br>2014-02-03-14.46.51 Y<br>2014-02-03-14.46.52 Y C<br>2014-02-03-14.46.51 Y<br>− | RDB         Format         Requester job            COMMIT         TST1#00003 DB         338319           ORA         ARXI0100         TST1#00002 DB         338318           COMMIT         TST1#00001 DB         338317 |
| F3=Exit F5=Refresh F10=DSP.                                                                                  | Bottom<br>JOB monitor F12=Cancel F23=End non-active                                                                                                    |

#### Figure 3-14. Work DB-Gate Active Sessions screen

Table 3-3 on page 23 describes the information and options on the **Work DB-Gate Active Sessions** screen.

| Parameter/Option | Description                                      |
|------------------|--------------------------------------------------|
| Last activity    | The time of the last request from <b>DB-Gate</b> |

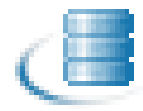

| Parameter/Option   | Description                                                                                                    |
|--------------------|----------------------------------------------------------------------------------------------------|
| Active             | <b>Y</b> = currently being processed by <b>DB-Gate</b><br>If the Active field is empty, the job displayed is usually a<br>'leftover' job from a previous activation of the <b>DB-Gate</b><br>server. The main reason for keeping these jobs in the list<br>is the ability to send them a release command. This is<br>effective if the job is stuck waiting for a reply from a<br>remote DB server. Since the remote connection does not<br>exists anymore, it might wait till ENDJOB is performed.<br>Sending a release command is the clean way to clear<br>things up. |
| RDB                | The targeted RDB. Every session may have several RDB involved each called in different time frame.<br>If a session is in commitment control (Format = <b>COMMIT</b> )                                                                                                    |
| Format             | For each request there is a dedicated internal format structure used to carry request/reply                                                                                                    |
| Requester job      | Details of the job that initiated the RDB connection                                                                                                    |
| 4=End session      | Sends a release command for the session.<br>Use this option with extra caution, especially if the<br>session is active. When an active session is sent a<br>release command, any remote connection is broken and<br><b>DB-Gate</b> will cease processing the requester job.<br>Actually, the service job QZRCSRVS terminates.                                                                                                    |
|                    | You should note that:<br>When the release command is sent to an active session,<br>the service job deletes the record.<br>When the release command is sent to an non-active<br>session, the monitor deletes the record.<br>Non active sessions are deleted upon screen refresh<br>when the requester job ends.                                                                                                    |
| 5=DSPJOB Rqstr     | Open the DSPJOB option for the job requestor                                                                                                    |
| 6=DSPJOB Server    | Open the DSPJOB option for the server.                                                                                                    |
| F10=DSPJOB monitor | Open the DSPJOB monitor                                                                                                    |
| F23=End non-active | End all non-active sessions                                                                                                    |

| Table 3-3: | Work DB-Gate | <b>Active Sessions</b> |
|------------|--------------|------------------------|
|------------|--------------|------------------------|

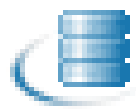

### **Performance Testing**

You can run performance and load tests of the **DB-Gate** engine and server without the need for any coding. The test submits a number of jobs (according to the **Number of jobs to run** parameter). Each job connects to the given RDB entry and, if you use the default program provided, repeatedly performs the following for the number of repetitions set in the **Iterations per job** parameter. The number of rows to insert and then fetch is defined in the **Rows to process** parameter.

```
Creates a table on the given schema
Fills the table with data
Fetches from the table
Drops the table
```

To run a performance test:

1. Select 71. Run DB-Gate Performance Test in the Activation - Server Mode menu. The Test DB-Gate Performance screen opens as shown in Figure 3-15 on page 25.

| Type choices, press Enter.         RDB name         Existing RDB schema         Jobs prefix Id.         Jobs prefix Id.         Number of jobs to run         Iterations per job         Rows to process         RDB user         RDB password         Test pgm (see SMZB/DBSOURCE)         Library | 10<br>50<br>200<br>*AUTO<br>*AUTO<br>DBPFRR<br>SMZB | Name<br>Name<br>Number<br>Number<br>Character value, *AUTO<br>Character value, *AUTO<br>Name, DBPFRR<br>Name, SMZB, *LIBL |
|----------------------------------------------------------------------------------------------------|-----------------------------------------------------|----------------------------------------------------------------------------------------------------|
| F3=Exit F4=Prompt F5=Refresh<br>F24=More keys                                                                                                    | F12=Cancel                                          | Bottom<br>F13=How to use this display                                                                                     |

Figure 3-15. Test DB-Gate Performance screen

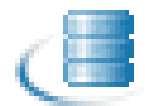

Table 3-4 on page 26 describes the information and options on the **Work DB-Gate Active Sessions** screen.

| Parameter/Option      | Description                                                                                                    |
|-----------------------|----------------------------------------------------------------------------------------------------|
| RDB name              | One of your Directory Entries.<br>See Working with Directory Entries on page 27 for more details.                                                                   |
| Existing RDB schema   | The name of one of the schemas in the directory. This schema must exist; the test does not create it.                                                               |
| Jobs prefix ID        | Enter a meaningful job prefix, for example TST1                                                                                                    |
| Number of jobs to run | Enter the number of jobs you want to run simultaneously.<br>This should be a reasonable approximation of the number<br>of jobs you expect to be sent to the server. |
| Iterations per job    | The number of times the test will be run.                                                                                                    |
| Rows to process       | The number of rows to be inserted and fetched for each iteration.                                                                                                   |
| RDB user              | Name - Type the User ID of one of the Remote Users you<br>have defined for this RDB. See Injection of Remote User<br>IDs on page 46 for more details.<br>*AUTO      |
| RDB password          | Password - Type the password for the Remote User.<br>*AUTO                                                                                                    |
| Test pgm              | Type the name of the program that will test the performance of the DB engine. Raz-Lee provides you with a default program to perform the test.                      |
| Library               | The library where the test program is stored. The default test program is in library <b>SMZB</b> .                                                                  |

#### Table 3-4: Test DB-Gate Performance

2. Enter the required parameters and press **Enter**. The performance test runs.

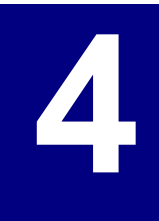

# **Remote DB Definitions**

This chapter describes how to define a remote database.

When definitions are activated, they create an RDBDIRE (Remote DB Directory Entry) in the operating system.

# **Working with Directory Entries**

To begin working with directory entries, select **1. Work with Directory Entries** from the **DB-Gate** main menu.

The **Work with Directory Entries** screen opens as shown in Figure 4-1 on page 28. Directories are marked as Active or (deactivated). You can perform the following activities:

- Viewing Subsets of Drivers
- Modifying a Directory Entry
- Copying an Existing Directory Entry
- Creating a New Directory Entry
- Removing a Directory Entry
- Activating a Directory Entry
- Deactivating a Directory Entry
- Verifying a Directory Connection

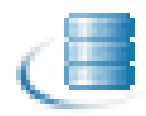

|                                                                                                    |                                                                                                    | Work wit             | h DB Director     | ry Entries           | Allowed: | No limit |
|----------------------------------------------------------------------------------------------------|----------------------------------------------------------------------------------------------------|----------------------|-------------------|----------------------|----------|----------|
| Type options<br>1=Select                                                                                                    | , press E<br>3=Copy                                                                                             | nter.<br>4=Remove    | Sub<br>7=Activate | oset<br>8=Deactivate | 9=Verify |          |
| Opt Status<br>Active<br>Active<br>Active<br>Active<br>Active<br>Active<br>Active<br>Active<br>Active<br>Active<br>Active<br>Active | Directo<br>ORACLE_<br>ORAPC<br>ORATEST<br>ORATEST<br>ORA1<br>ORA2<br>PC<br>PCPC<br>PCPC<br>PCPC2<br>PC7<br>S150 | ry entry<br>TNS<br>2 |                   |                      |          |          |
| F3=Exit F5                                                                                                    | =Refresh                                                                                                    | F6=Add ne            | w F8=Print        | F12=Can              | cel      | Bottom   |

Figure 4-1. Work with Directory Entries

## **Viewing Subsets of Drivers**

To view a specific subset of drivers, type the first alphanumeric characters of the driver in the **Subset by driver** field and **press Enter**.

The driver list is redisplayed with results that match your query.

|                           | Work with D      | 3 Drivers<br>Subset by driver |        |
|---------------------------|------------------|-------------------------------|--------|
| Type options, press Enter |                  | by text                       | LINUX  |
| 1=Select 3=Copy 4=D       | elete 8=Driver   | page                          |        |
| Opt Driver Available      |                  |                               |        |
| DB2 Yes DB2               | for Windows/Linu | ×                             |        |
| DB2JDBC4 Yes DB2          | for Windows/Linu | ×                             |        |
|                           |                  |                               |        |
|                           |                  |                               |        |
|                           |                  |                               |        |
|                           |                  |                               |        |
|                           |                  |                               |        |
|                           |                  |                               |        |
|                           |                  |                               |        |
|                           |                  |                               |        |
|                           |                  |                               |        |
| E2-Evit E6-Odd pou        | E8-Dojot E12     | Capcal                        | Bottom |
| I J-LAIC FO-HUU NEW       | TO-FLING F12     | -cancer                       |        |

Figure 4-2. Work With DB Drivers

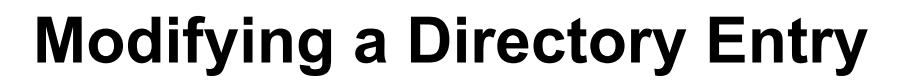

You can update all directory entries except for the names of the Directory.

To modify the details of a Directory Entry:

1. Type 1 in the Opt column to select it and press Enter.

The **Modify Directory Entry** screen appears with the selected directory entry filled in as shown in Figure 4-3 on page 29.

| Modify Directory Entry                                                                                                 |                                                                          |  |  |
|----------------------------------------------------------------------------------------------------|--------------------------------------------------------------------------|--|--|
| Directory Entry Description                                                                                            | LOGISTICS Active: Y (Driver: MSSQL2005 )<br>This is a MS SQL             |  |  |
| Log                                                                                                    | 0 0=Dft, 1=None, 2=Basic, 4=All<br>1.1.1.197                             |  |  |
| Port Catalog>                                                                                                    |                                                                          |  |  |
| Schema Schema><br>Database                                                                                             | AdventureWorks                                                           |  |  |
| URL                                                                                                    | jdbc:sqlserver:// <host>:<port>;databaseName=<db></db></port></host>     |  |  |
| Auto replacments are:<br><host><port><catalog><br/><schema><db><adl1-4></adl1-4></db></schema></catalog></port></host> |                                                                          |  |  |
| Language Support<br>F3=Exit F4=Prompt F7=D                                                                             | 4 *AUTO, *NONE, 4-11 for Bidi<br>river page F8=Replace driver F12=Cancel |  |  |

| Modi                                                            | fy Directory Entry -             | Part B                                       |
|-----------------------------------------------------------------|----------------------------------|----------------------------------------------|
| Directory entry<br>Description                                  | ORACLE                           | (Driver: ORACLE_SID )                        |
| Language support<br>Keep alive interval<br>Keep alive statement | ¥AUTO<br>5<br>SELECT ★ FROM DUAL | *AUTO, *NONE, 4-11 for Bidi<br>Minutes, 0=No |
|                                                                 |                                  |                                              |
|                                                                 |                                  |                                              |
|                                                                 |                                  |                                              |
| F3=Exit F12=Cancel                                              |                                  | Bottom                                       |
|                                                                 |                                  |                                              |

#### Figure 4-3. Modify Directory Entry Screen

Table 4-1 on page 29 describes the detailed information you enter to create a new RDB Entry. Some of the parameters may vary depending on the selected driver.

| Parameter       | Description / Options           |
|-----------------|---------------------------------|
| Directory Entry | Name of the directory           |
| Active          | <b>Y</b> (yes) or <b>N</b> (no) |

#### Table 4-1: RDB Entry Parameters

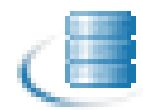

#### Table 4-1: RDB Entry Parameters

| Parameter                                     | Description / Options                                                                                                    |
|-----------------------------------------------|----------------------------------------------------------------------------------------------------|
| Driver                                        | The driver you associated with the new entry                                                                                                    |
| Description                                   | Description of the directory (optional)                                                                                                    |
| Log                                           | <ul> <li>0=Global default (this value is taken from System<br/>Configuration's General Definitions screen)</li> <li>1=No log (no data is stored)</li> <li>2=Connect (the log will store a record of each connection<br/>and disconnection from a database)</li> <li>4=All (the log will store all commands sent; when a Fetch<br/>command is sent, it will only store the first in the series)</li> </ul>                                                                                                    |
| Host or IP                                    | The address used to access the remote database                                                                                                    |
| Port                                          | The port number associated with the above address required for setting up a connection to the remote database                                                                                                    |
| Catalog                                       | If the database requires a Catalog for the connection, specify it here                                                                                                    |
| Schema                                        | The schema for the remote database                                                                                                    |
| Database                                      | Database name                                                                                                    |
| Additional parameters:<br>SID in this example | Up to four different parameters, based on the selected driver.                                                                                                    |
| URL                                           | Provided by the DB driver provider. May include<br>parameters:<br><host><ip><user><pwd><catalog><port><br/><schema><adl1-4><br/>The URL field can contain a URL that points to a text file<br/>that contains the full JDBC URL. For example, the file at<br/>http://www.acme.com/gui/jdbc_ms.txt could contain<br/>the following:<br/>jdbc:sqlserver://<host>:<port>;databaseName=<db><br/>If an empty Password is received when connecting, DB-<br/>Gate also ignores the User field and attempts to create a<br/>connection based on the JDBC URL only.</db></port></host></adl1-4></schema></port></catalog></pwd></user></ip></host> |
| Language Support                              | <ul> <li>*AUTO = Default setting</li> <li>*NONE</li> <li>4-11 = Based on an IBM setting for specific language support.</li> </ul>                                                                                                    |
| Keep alive interval                           | Frequency the keep alive SQL statement is sent to DB to ensure connection is maintained.                                                                                                    |
| Keep alive statement                          | SQL statement sent to DB to ensure connection is maintained.                                                                                                    |
| F8                                            | <b>Replace Driver</b> = Enables users to replace the driver configuration for this RDB entry                                                                                                    |
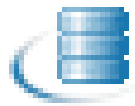

### **Copying an Existing Directory Entry**

You can add a new Directory Entry by copying one that already exists. Copying a directory entry is also the only way you can change the name of an existing directory entry.

To copy an existing directory:

**1.** Highlight it and select **3 - Copy**.

The **Copy DB Directory Entry** screen appears with the selected directory entry appearing in both the **From** and **To:** / **Directory Entry** fields, as shown in Figure 4-4 on page 31.

2. Modify the To: / Directory Entry description and press Enter twice.

| Copy DB Directory Entry                 | , |
|-----------------------------------------|---|
|                                         |   |
| Type choices, press Enter.              |   |
|                                         |   |
| From:                                   |   |
| Directory Entry MSHULESS                |   |
| Description                             |   |
|                                         |   |
|                                         |   |
| To:                                     |   |
| New Directory Entry MSACC COPY          |   |
|                                         |   |
|                                         |   |
|                                         |   |
|                                         |   |
|                                         |   |
|                                         |   |
|                                         |   |
| E2=Exit E4=Decempt E12=Consol           |   |
| IS-EXIC IA-FROMPT IIZ-CANCEI            |   |
| Modify data, or press Enter to confirm. |   |
|                                         |   |

#### Figure 4-4. DBG Copy Directory Entry Screen

All the existing directory entry details are automatically added and the **Work with Directory Entries** screen is redisplayed with the newly created directory entry in deactivated status. See Figure 4-5 on page 31.

|             | Work wi            | ith DB Directo | ry Entries   | Allowed: | No limit |
|-------------|--------------------|----------------|--------------|----------|----------|
| Type option | s, press Enter.    | Su             | bset         |          |          |
| 1=Select    | 3=Copy 4=Remove    | 7=Activate     | 8=Deactivate |          |          |
| Opt Status  | Directory entry    |                |              |          |          |
| Active      | ALEX TEST A        | ILEX           |              |          |          |
| Active      | A150               |                |              |          |          |
| Active      | A520               |                |              |          |          |
| — Active    | LO                 |                |              |          |          |
| — Active    | LOPC               |                |              |          |          |
| — Active    | MS Thisi           | is a MS SQL    |              |          |          |
| — Active    | MS JTDS            |                |              |          |          |
| — Active    | MS_ROB This i      | is a MS SQL    |              |          |          |
|             | MSACC COPY         |                |              |          |          |
| Active      | MSACCESS           |                |              |          |          |
| Active      | MSPC This          | is a MS SQL    |              |          |          |
| - Active    | MY                 |                |              |          |          |
| - Active    | MYEED              |                |              |          |          |
| - Active    | MYH2               |                |              |          |          |
| -           |                    |                |              |          | More     |
| E3=Exit E   | 5=Refresh E6=Add r | new E8=Print   | E12=Cance    | 1        |          |
| Directory F | ntru copied.       |                | . T2-Sunde   | -        |          |
| g _         |                    |                |              |          |          |
|             |                    |                |              |          |          |

Figure 4-5. Work with Directory Entries Screen

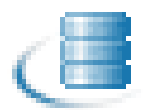

### **Creating a New Directory Entry**

You can add a new Directory Entry either by copying one that already exists or by entering all the details on your own.

To create a new directory entry:

- 1. Select F6 Add New to open the Add New Directory Entry screen.
- 2. Add a Directory Entry by doing one of the following:
  - Type the new **Directory Entry** alias name.
  - Select F4 Prompt (while in the Directory Entry field) to display the existing Directory Entry list. Select the Directory Entry by typing 1 next to it. Press Enter. The selected Directory Entry is added to the new Directory Entry field. See Figure 4-6 on page 32.

| Add New Director                                              | Entry                |
|---------------------------------------------------------------|----------------------|
| Dir<br>Dri : Select Directory                                 | Entry :              |
| : Type options, press Enter. Posit<br>: 1=Select Subse        | on to                |
| Opt Directory entry<br>ALEX TEST ALEX<br>A150<br>A520<br>Lonc |                      |
| : ∎ MS This is a MS SQL<br>: MS JTDS                          |                      |
| :                                                             | :                    |
| : F3=Exit                                                     | More:<br>12=Cancel : |
| F3= :                                                         | ·····                |

Figure 4-6. DBG Add New Directory Entry

- **3.** Add a Driver by doing one of the following:
  - Type the new **Driver** name
  - Select F4 Prompt (when in the Driver field) to display a list of the existing DB drivers. Select the Driver by typing 1 next to it. Press Enter. The selected Directory Entry is added to the new Directory Entry field.
- Click Enter to move on to the empty Add New Directory Entry Details screen. This screen is the same as the Modify Directory Entry screen above as shown in Figure 4-3 on page 29.

**NOTE:** If the URL is already saved in the driver, it is automatically added.

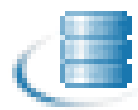

### **Removing a Directory Entry**

To remove a Directory Entry:

- 1. In the **Work with DB Directories** screen, select the directory to be removed by typing a **4** next to it and pressing **Enter**.
  - The Delete Directory Entry Part A screen appears with the Directory Entry details.
- 2. Press Enter, and then again Enter when the Delete Directory Entry Part B screen appears to confirm.

The Work with DB Directory Entries screen reappears with the Directory Entry removed.

### **Activating a Directory Entry**

To activate a Directory Entry:

- 1. In the **Work with DB Directories** screen, select the directory to be activated by typing a **7** next to it and pressing **Enter**.
- **2.** The Directory Entry is activated.

### **Deactivating a Directory Entry**

To deactivate a Directory Entry:

- 1. In the **Work with DB Directories** screen, select the directory to be deactivated by typing a **8** next to it and pressing **Enter**.
- **2.** The Directory Entry is deactivated.

## **Verifying a Directory Connection**

To verify a Directory Connection:

- 1. In the **Work with DB Directories** screen, select the directory to be verified by typing a **9** next to it and pressing **Enter**. The **Verify DB-Gate RDB** screen appears.
- 2. Type the RDB Name and RDB Password used for the selected RDB, where relevant.

**NOTE:** The default \*AUTO is for those RDBs that do not supply user/password directly or do not require credentials. Indirect credentials can be sent to ARDPGM via the use of server authentication entry or JDBC URL.

3. Press Enter. A message is displayed with the status of the connection.

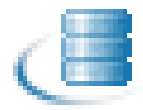

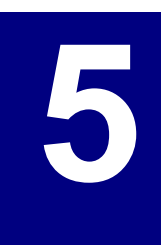

## **DB Drivers**

### **Working with Database Drivers**

A database driver enables you to access a remote database, first by recognizing it and then by establishing a connection with it.

**DB-Gate** comes with pre-installed DB drivers. The default path for drivers is:

#### /iSecurity/DB-Gate/Drivers

You can enter a full path or a path relative to **DB-Gate** default driver's location as shown in Figure 5-1 on page 35.

|                                  | Modify I                                                                               | JB Driver                         |             |  |  |
|----------------------------------|----------------------------------------------------------------------------------------|-----------------------------------|-------------|--|--|
| Driver                           | ORACLE_SID Oracle Si                                                                   | ID                                |             |  |  |
| Driver file                      | /iSecurity/DB-Gate/I                                                                   | Drivers/oracle/ojdbc5.jar         |             |  |  |
|                                  |                                                                                        |                                   |             |  |  |
| Class                            | oracle.jdbc.OracleD                                                                    | river                             |             |  |  |
| Driver page                      | http://www.oracle.co<br>tml                                                            | om/technology/tech/java/sqlj_j    | dbc/index.h |  |  |
| Default port                     | 1521                                                                                   |                                   |             |  |  |
| Additional parms                 | Label                                                                                  | Possible values                   |             |  |  |
| Parm 1 (adl1)                    | System ID DB instance, XE                                                              |                                   |             |  |  |
| Parm 2 <adl2></adl2>             |                                                                                        |                                   |             |  |  |
| Parm 3 <adl3></adl3>             |                                                                                        |                                   |             |  |  |
| Parm 4(adl4)                     |                                                                                        |                                   |             |  |  |
| URL dft schema .                 | jdbc:oracle:thin: <h< td=""><td>ost&gt;:<port>:<adl1></adl1></port></td><td></td></h<> | ost>: <port>:<adl1></adl1></port> |             |  |  |
| Std replacement:                 |                                                                                        |                                   |             |  |  |
| <host><db></db></host>           |                                                                                        |                                   |             |  |  |
| <catalog><port></port></catalog> |                                                                                        |                                   |             |  |  |
| <pre>(schema)(adl1-4)</pre>      |                                                                                        |                                   |             |  |  |
| F3=Exit                          | F7=Driver page                                                                         | F9=Restore Default                | F12=Cancel  |  |  |

|                            | Modify L                                                                  | DB Driver                        |             |  |  |
|----------------------------|---------------------------------------------------------------------------|----------------------------------|-------------|--|--|
|                            |                                                                           |                                  |             |  |  |
| Driver                     | ORACLE SID Oracle SI                                                      | D                                |             |  |  |
| Driver file                | oracle/oidbc5.iar                                                         |                                  |             |  |  |
|                            |                                                                           |                                  |             |  |  |
| Class                      | oracle.jdbc.OracleDr                                                      | iver                             |             |  |  |
|                            |                                                                           |                                  |             |  |  |
| Driver page                | http://www.oracle.co                                                      | om/technology/tech/java/sqlj_j   | dbc/index.h |  |  |
|                            | tml                                                                       |                                  |             |  |  |
| Default port               | 1521                                                                      |                                  |             |  |  |
| Additional parms           | Label                                                                     | Possible values                  |             |  |  |
| Parm 1(adl1)               | System ID DB instance, XE                                                 |                                  |             |  |  |
| Parm 2(adl2)               |                                                                           |                                  |             |  |  |
| Parm 3(adl3)               |                                                                           |                                  |             |  |  |
| Parm 4(adl4)               |                                                                           |                                  |             |  |  |
| URL dft schema .           | idbc:oracle:thin: </td <td>st):<port):<adl1></port):<adl1></td> <td></td> | st): <port):<adl1></port):<adl1> |             |  |  |
| Std replacement:           | <u>5</u>                                                                  |                                  |             |  |  |
| (host)(db)                 |                                                                           |                                  |             |  |  |
| <pre>(catalog)(port)</pre> |                                                                           |                                  |             |  |  |
| (schema) (adl 1-4)         |                                                                           |                                  |             |  |  |
| (Benema) (dull 47          |                                                                           |                                  |             |  |  |
| F3=Exit                    | F7=Driver page                                                            | F9=Restore Default               | F12=Cancel  |  |  |

Figure 5-1. Modify DB Driver - Full and Relative Paths

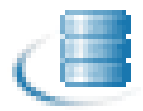

### **Setting Up a DB Driver**

You may add any number of additional drivers or modify the existing ones.

To set up a database driver:

1. Select 11 - Work with DB Drivers from the Main Menu.

The **Work with DB Drivers** screen as shown in Figure 5-2 on page 36 with a three-column list of the different types of database already entered in the system is displayed.

 You can create a remote connection from this screen which includes the following details: Driver Name Available – Yes indicates that the driver's Driver file parameter (in the Modify DB Driver screen as shown in Figure 5-3 on page 37) has been filled in with the path to the jar file on the IFS.

|                     | Work with DB Drivers                |      |
|---------------------|-------------------------------------|------|
|                     | Subset by driver                    |      |
| Type options, press | Enter. by text                      |      |
| 1=Select 3=Copy     | 4=Delete 8=Driver page              |      |
|                     |                                     |      |
| Opt Driver Availat  | le                                  |      |
| AS400DB2 Yes        | DB2 on OS/400 platform              |      |
| - Cache -           | Cache                               |      |
| DAFFODILLO -        | DaffodilDB Local                    |      |
| DAFFODILSR -        | DaffodilDB Server                   |      |
| DB2 Yes             | DB2 for Windows/Linux               |      |
| DB2JDBC4 Yes        | DB2 for Windows/Linux               |      |
| DERBY Yes           | JavaDB/Derby                        |      |
| FIREBIRD Yes        | Firebird                            |      |
| FRONTBASE Yes       | FrontBase                           |      |
| HSQLDB Yes          | HSQLDB                              |      |
| HSQLDBEMBD Yes      | HSQLDB Embedded                     |      |
| _ H2_EMBED Yes      | H2 Database Engine (Embedded)       |      |
| H2_MEM Yes          | H2 Database Engine (In memory mode) |      |
| H2_SERVER Yes       | H2 Database Engine (Server mode)    |      |
| =                   |                                     | More |
| F3=Exit F6=Add r    | new F8=Print F12=Cancel             |      |
|                     |                                     |      |
|                     |                                     |      |
|                     |                                     |      |

Figure 5-2. Work with DB Drivers

If the URL for the driver manufacturer has been saved within the driver's details, you can open the driver's web page in your browser and read detailed information on the database.

To do this, select 8 - Driver page and then press Enter.

To view a specific subset of drivers, do one of the following:

1. In the Subset by driver field, at the top right of the screen, enter the first alphanumeric characters of the driver and press **Enter**.

The driver list is redisplayed with results that match your query.

2. In the Subset by text field, enter any alphanumeric characters you want to match in either the Driver Name or Description fields and press **Enter**.

The driver list is redisplayed with results that match your query.

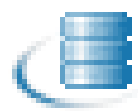

### **Modifying a DB Driver**

To modify a DB driver, do the following:

1. In the **Work with DB Drivers** screen, select the DB driver you want to update and press 1 - Select and then press **Enter**.

The **Modify DB Driver** screen as shown in Figure 5-3 on page 37 opens with the driver's details.

2. Update the fields, then press Enter.

A confirmation message appears asking if you want to modify any of the entries.

3. Press Enter again to save the changes to the driver.

From within the driver page, you can view open the URL for the driver manufacturer to read detailed information on the DB driver by selecting **F7** - **Driver page**.

To restore the default settings of the current driver, select **F9** - **Restore Default**.

| Driver DB2 B2 for Windows/L<br>Driver file /iSecurity/DB-Gate/Drivers/d<br>Class com.ibm.db2.jcc.DB2Driver | inux<br>b2jcc.jar      |  |  |  |
|----------------------------------------------------------------------------------------------------|------------------------|--|--|--|
| Driver file /iSecurity/DB-Gate/Drivers/d<br>Class com.ibm.db2.jcc.DB2Driver                                | b2jcc.jar              |  |  |  |
| Class com.ibm.db2.jcc.DB2Driver                                                                            |                        |  |  |  |
| Driver page <u>bttp://www-306.ibm.com/coftw</u>                                                            |                        |  |  |  |
|                                                                                                    | are/data/db2/java      |  |  |  |
| Default port 50000                                                                                         |                        |  |  |  |
| Additional parms Label Possible                                                                            | e values               |  |  |  |
| Parm 1                                                                                                    |                        |  |  |  |
| Parm 3 <adl3></adl3>                                                                                       |                        |  |  |  |
| Parm 4 <adl4></adl4>                                                                                       | >                      |  |  |  |
| Std replacments:                                                                                           | ints:                  |  |  |  |
| <pre><host><db></db></host></pre>                                                                          |                        |  |  |  |
| <pre><catalogxportx <="" pre=""> <schemaxadl1-4x< pre=""></schemaxadl1-4x<></catalogxportx></pre>          |                        |  |  |  |
| F3=Exit F7=Driver page F9=Rest                                                                             | ore Default F12=Cancel |  |  |  |
|                                                                                                    |                        |  |  |  |
|                                                                                                    |                        |  |  |  |

#### Figure 5-3. Modify DB Driver

The following table describes the information in the DB Driver screen.

#### Table 5-1: DB Driver Parameters and Commands

| Parameter /<br>Command | Description                                                                                         |
|------------------------|----------------------------------------------------------------------------------------------------|
| Driver                 | Driver's name and description. It will appear in the DB Drivers list when configuring a connection. |
| Driver file            | Path to the jar file on the IFS that contains the JDBC driver for this database.                    |
| Class                  | JDBC driver class name.                                                                             |
| Driver page            | URL for the driver developer's web-page.                                                            |

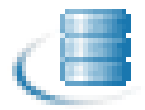

| Parameter /<br>Command   | Description                                                                                                    |
|--------------------------|----------------------------------------------------------------------------------------------------|
| Default port             | The default port to use when setting up a connection.                                                                                                    |
| Additional<br>Parameters | You may define up to four parameters which are specific<br>for this driver. The definition includes the label, as well as<br>a short explanation or the possible values. Parameters<br>which are defined here will be displayed when this driver<br>is selected. |
| F4                       | When in the Driver field, displays a Select DB Driver<br>window with the option to select a specific DB Driver.<br>After entering <b>1</b> - <b>Select</b> , the window closes and your<br>selection is displayed in the Driver field.                           |
| F7                       | Once the Driver page has been entered, selecting <b>F7</b> opens the URL in your default browser.                                                                                                    |
| F9                       | Restores the original definition of a driver if it was supplied alongside the DB-Gate and replaces the current settings.                                                                                                    |

|  | Table 5-1: DB | Driver F | Parameters | and | Commands |
|--|---------------|----------|------------|-----|----------|
|--|---------------|----------|------------|-----|----------|

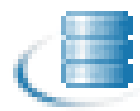

### **Copying a DB Driver**

To copy a DB driver, do the following:

1. In the **Work with DB Drivers** screen, select the DB driver you want to copy, press **3 - Copy** and then press Enter.

The **Copy DB Driver** screen opens with the name and description of the selected driver as shown in Figure 5-4 on page 39.

- 2. In the new Driver field, change the name and then press Enter.
- **3.** After a confirmation message appears asking if you want to modify any of the entries, press **Enter** again to save the new driver.

| Copy DB Driver                |  |
|-------------------------------|--|
| Type choices, press Enter.    |  |
| From:<br>Driver DAFFODILSR    |  |
| Description DaffodilDB Server |  |
| То:<br>New Driver             |  |
|                               |  |
| F3=Exit F4=Prompt F12=Cancel  |  |

Figure 5-4. Copy DB Driver

### Adding a New DB Driver

To add a new DB driver:

- From the Work with DB Drivers screen, press F6. An empty Add New DB Driver screen appears.
- 2. After you complete the fields, press Enter.
- **3.** After a confirmation message appears asking if you want to modify any of the entries, press **Enter** again to save the new DB driver.

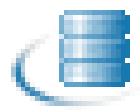

### **Deleting a DB Driver**

To delete a DB driver from the list:

- 1. In the **Work with DB Drivers** screen, select the DB driver and then select **4 Delete**. The driver's page is displayed.
- **2.** Press **Enter** to confirm the delete request. The driver is deleted.

### **Drivers and Licenses Folders**

To view and update a connection to a remote database:

Select **15** - **Drivers & Licenses** Folders from the main screen. The **Work with Object Links** screen appears.

This resource screen lets you see the paths to the third party drivers and their licenses.

|                                           | Work with Object Links                                                  |                     |            |           |                |  |  |
|-------------------------------------------|-------------------------------------------------------------------------|---------------------|------------|-----------|----------------|--|--|
| Direc                                     | Directory : /iSecurity/DB-Gate/Drivers/./.                              |                     |            |           |                |  |  |
| Type<br>2=E<br>11=                        | options, press Enter.<br>Edit 3=Copy 4=Remov<br>=Change current directo | ve 5=Display<br>pry | 7=Rename   | 8=Display | attributes     |  |  |
| 0pt                                       | Object link                                                             | Туре                | Attribu    | te Text   |                |  |  |
|                                           |                                                                         | DIR                 |            |           |                |  |  |
|                                           | ••                                                                      | DIR                 |            |           |                |  |  |
|                                           | db2                                                                     | DIR                 |            |           |                |  |  |
|                                           | derby                                                                   | DIR                 |            |           |                |  |  |
|                                           | excel                                                                   | DIR                 |            |           |                |  |  |
|                                           | firebird                                                                | DIR                 |            |           |                |  |  |
|                                           | hsql db                                                                 | DIR                 |            |           |                |  |  |
|                                           | h2sql                                                                   | DIR                 |            |           |                |  |  |
| _                                         | jtds                                                                    | DIR                 |            |           |                |  |  |
|                                           |                                                                         |                     |            |           | More           |  |  |
| Parameters or command                     |                                                                         |                     |            |           |                |  |  |
| ===>                                      |                                                                         |                     |            |           |                |  |  |
| F3=E>                                     | kit F4=Prompt F5=Re                                                     | efresh F9=Ret       | rieve F12= | Cancel F  | 17=Position to |  |  |
| F22=Display entire field F23=More options |                                                                         |                     |            |           |                |  |  |
|                                           |                                                                         |                     |            |           |                |  |  |
|                                           |                                                                         |                     |            |           |                |  |  |

#### Figure 5-5. Work with Object Links

The drivers belong to the official owners. They are supplied with the product for your convenience. Next to each driver you can find the actual license under which it is supplied. These drivers have been downloaded and are supplied by Raz-Lee with the understanding that they may be supplied in this way.

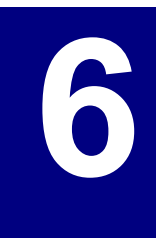

## **DB-Gate Log**

The **DB-Gate** Display Log shows the contents of the history log, which saves various data gathered from the different directory entries as you have defined them, in a standard format and using basic filter criteria. The "Backward Glance" feature lets you look at the last several minutes of activity without the need to define specific time or date parameters.

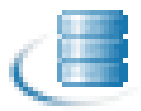

### **Display Log Entries**

To begin filtering log entries,

1. Select **41**. **Display Log** from the **DB-Gate** main menu. The **Display DB-Gate Log Entries** screen appears, as shown in Figure 6-1 on page 42.

| Display DB-Gat                                | e Log Entrie    | s (DSPDBLOG)                |
|-----------------------------------------------|-----------------|-----------------------------|
| Type choices, press Enter.                    |                 |                             |
| Display last minutes                          | <b>#</b> BYTIME | Number, #BYTIME             |
| Starting date and time:                       |                 |                             |
| Starting date                                 | *CURRENT        | Date, *CURRENT, *START      |
| Starting time                                 | 000000          | Time                        |
| Ending date and time:                         |                 |                             |
| Ending date                                   | *CURRENT        | Date, *CURRENT, *YESTERDAY  |
| Ending time                                   | 235959          | Time                        |
| User profile                                  | *ALL            | Name, generic*, *ALL        |
| Remote user profile                           | *ALL            | Name, generic*, *ALL        |
| Relational DB Entry                           | *ALL            | Name, generic*, *ALL        |
| SQL Operation                                 | *ALL            | Name, *ALL, ALTER, CLOSE    |
| SQL State                                     | *ALL            | Character, generic*, *ALL   |
| SQL Error Code                                | *ALL            | Number, *ERR, *NOERR, *ALL  |
| SQL Statement contains                        | *ALL            |                             |
|                                               |                 | More                        |
| F3=Exit F4=Prompt F5=Refresh<br>F24=More keys | F12=Cancel      | F13=How to use this display |

Figure 6-1. Display DB-Gate Log Entries Screen (1)

| Display DB-Ga                                 | te Log Entrie                                                                                                    | s (DSPDBLOG)                                                                                                    |
|-----------------------------------------------|----------------------------------------------------------------------------------------------------|----------------------------------------------------------------------------------------------------|
| Type choices, press Enter.                    |                                                                                                    |                                                                                                    |
| SQL Message contains                          | * <mark>ALL</mark>                                                                                                    |                                                                                                    |
| From job name                                 | *ALL           *ALL           *ALL           *ALL           *ALL           *ALL           *ALL           *ALL           *ALL           *ALL | Name, generic*, *ALL<br>Name, generic*, *ALL<br>000000-999999, *ALL<br>Name, generic*, *ALL<br>Name, generic*, *ALL<br>Number, *NOMAX<br>*, *PRINT, *OUTFILE |
| F3=Exit F4=Prompt F5=Refresh<br>F24=More keys | F12=Cancel                                                                                                    | Bottom<br>F13=How to use this display                                                                                                    |

#### Figure 6-2. Display DB-Gate Log Entries Screen (2)

Table 6-1 on page 43 describes the various settings you can define to filter log entries.

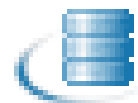

#### Table 6-1: Filter Log Settings

| Parameter                         | Description                                                                                                    |
|-----------------------------------|----------------------------------------------------------------------------------------------------|
| Display last minutes              | Number, *BYTIME                                                                                                    |
|                                   | This "Backward Glance" feature lets you enter the<br>number of minutes of recent activity you want to view,<br>without the need to define any other time or date<br>parameters. The feature is particularly helpful when trying<br>to clarify the cause of problems. |
| Starting date                     | Choose from: Current, Start, Yesterday, Week Start,<br>Previous Weeks, Month Start, Previous Months, Year<br>Start, Previous Years, and each day of the week                                                                                                    |
| Starting time                     | hh:mm:ss format                                                                                                    |
| Ending date                       | Same options as Starting date                                                                                                    |
| Ending time                       | hh:mm:ss format                                                                                                    |
| User profile                      | All (default) or a specific user profile on the IBM System i                                                                                                    |
| Remote user profile               | All (default) or a specific user profile on the remote database                                                                                                    |
| Relational DB Entry               | All (default) or a specific remote DB entry                                                                                                    |
| SQL Operation                     | All (default) or a specific SQL operation that is used at the beginning of an SQL statement (for example, <b>CONNECT, CREATE, DROP</b> , and so on)                                                                                                    |
| SQL State                         | All (default) or a specific state                                                                                                    |
| SQL Error Code                    | All (default), a specific error code number or name that describes the problem, or entries without any error code                                                                                                    |
| SQL Statement contains            | All (default) or a specific SQL statement                                                                                                    |
| SQL Message contains              | All (default) or a specific error message that is associated with an error code                                                                                                    |
| From job name                     | All (default) or specific job                                                                                                    |
| User                              | All (default) or specific user                                                                                                    |
| Number                            | All (default) or a specific number                                                                                                    |
| From program name                 | All (default) or the program in the IBM System i that created this log                                                                                                    |
| Library                           | All (default) or specific library of the program name                                                                                                    |
| Number of records to pro-<br>cess | No Maximum amount (NOMAX) or a specific number                                                                                                    |
| Output                            | On the screen (*), Printed on one of the defined printers.<br>If you enter <b>Outfile</b> , you must then define the following<br>additional parameters: File to receive output, Library,<br>Member to receive output, Replace or add records                        |

2. Define your filter parameters and press **Enter**. The Display DB Gate Log screen appears. Figure 6-3 on page 44 shows an example of the output displayed.

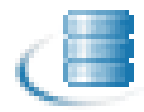

| Display DB Gate Log                                                              |
|----------------------------------------------------------------------------------|
| Log information is available from 22/03/12                                       |
| B -> WAREHOUSE PREPARE SQLERR -204 [SQL0204] DEMOPF21 in ILAN type *FILE not     |
| DB -> WAREHOUSE PREPARE SQLERR -104 [SQL0104] Token FROM1 was not valid. Valid   |
| DB -> WAREHOUSE PREPARE SQLERR -204 [SQL0204] DEMOPF21 in ILAN type *FILE not    |
| SASHA -> CRM PREPARE SQLERR 1146 Table 'ilan.demopf21' doesn't exist: select *   |
| SASHA -> CRM PREPARE SQLERR 1146 Table 'ilan.demopf21' doesn't exist: select *   |
| SASHA -> CRM PREPARE SOLERR -1 Table 'ilan.demoof21' doesn't exist: select $*$ f |
| DB -> WAREHOUSE PREPARE SOLERR -204 [SOL0204] DEMOPF21 in ILAN tupe *FILE not    |
| DB -> WAREHOUSE PREPARE SQLERR -204 [SQL0204] DEMOPE21 in TLAN type *FILE not    |
| SASHA -> CDM DDEDADE SOLEED -204 Table 'ilan demonf21' doesn't evict select *    |
| SASHA -> CDM DDEDADE SOLEDD -204 You have an eccor in your SOL suptay' check t   |
| SASHA -> CDM DDEDADE SOLEDD -204 You have an error in your Sol syntax; check t   |
| SHSHR -7 CRI PREPARE SQLERR -204 FOU Have all enfort in your SQL Syntax, check t |
| DD -7 WHEEDUUSE PREPHRE SULERE -104 [SULUI04] TOKEN FRUIT Was not valid. Valid   |
| SHSHH -> URM PREPHRE SULERR -204 You have an error in your SUL syntax; check t   |
|                                                                                  |
|                                                                                  |
|                                                                                  |
|                                                                                  |
|                                                                                  |
| Bottom                                                                           |
| F3=Exit F10=Entire-Entry F17=Top F18=Bottom                                      |
|                                                                                  |
|                                                                                  |
|                                                                                  |
|                                                                                  |

#### Figure 6-3. Display DB-Gate Log

**3.** To view further details for the output, select **F10. Entire Entry**. The following screen appears.

|                            | Additional | Entry  | Informa  | ation     | System:     | \$520    |
|----------------------------|------------|--------|----------|-----------|-------------|----------|
|                            |            |        |          |           |             |          |
| Remote DB Entry :          | WAREHOUSE  |        | From l   | Jser Prof | `ile :      | DB       |
| Date sent :                | 12/03/22   |        | Time s   | sent      | :           | 10:23:47 |
| From Job                   | QZRCSRVS/Q | USER/2 | 15534    |           | Program :   | DBCRTLGR |
| Remote User :              | DB         |        |          |           | Library:    | SMZB     |
| Remote IP :                |            |        |          |           | SQL Opr.:   | PREPARE  |
| SQL State :                | 42704      |        |          |           | SQL Err.:   | 204-     |
| SQL Error Message :        | [SQL0204]  | DEMOPF | 21 in Il | _AN type  | *FILE not f | Found.   |
| SQL Statement:             |            |        |          |           |             |          |
| select * from ilan.demopf2 | 21         |        |          |           |             |          |
|                            |            |        |          |           |             |          |
|                            |            |        |          |           |             |          |
|                            |            |        |          |           |             |          |
|                            |            |        |          |           |             |          |
|                            |            |        |          |           |             |          |
|                            |            |        |          |           |             |          |
|                            |            |        |          |           |             |          |
|                            |            |        |          |           |             |          |
|                            |            |        |          |           |             |          |
|                            |            |        |          |           |             |          |
| F3=Exit                    |            | I      | F12=Cano | cel       |             |          |
|                            |            |        |          |           |             |          |
|                            |            |        |          |           |             |          |

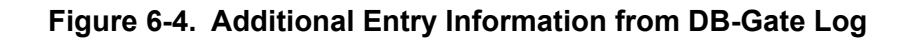

# **Remote User ID**

7

This chapter describes how to work with server authentications. The parameters and settings rely on standard IBM commands, such as **ADDSVRAUTE** and **CHGSVRAUTE**, which are described in detail in the IBM documentation.

At the time that authentication information is required, the data entered here will be used. This eliminates the need for repetitive entries of the authentication information.

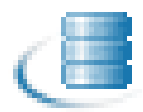

### **Injection of Remote User IDs**

To set up auto injection of remote user IDs, select **21**. Work with Server Authentication from the **DB-Gate** main menu and press **Enter**.

The **Work with Server Authentication Entries** screen is displayed as shown in Figure 7-1 on page 46.

|           |             | Work with Server  | Authentication Entries |          |
|-----------|-------------|-------------------|------------------------|----------|
|           |             |                   | Subset by user         |          |
| Туре      | options, pr | ress Enter.       | server                 |          |
| 1=        | Select 4=F  | Remove            | remote user.           |          |
|           |             |                   |                        |          |
| Opt       | User        | Server            | Remote user            | Password |
|           | AU          | CRM1              | SASHA2                 |          |
| _         | AU          | RDBIMP            | QSECOFR                | *YES     |
|           | AU          | S520DDM           | QSECOFR                | *YES     |
|           | AV          | testrdb10         | AV                     |          |
| _         | DB          | CRM               | SASHA                  | *YES     |
| _         | DB          | LOGISTICS         | sasha                  | *YES     |
|           | DB          | SALES             | tm1                    | *YES     |
| _         | DB2ADMIN    | acum_db           | DB2ADMIN               | *YES     |
| _         | DB2ADMIN    | Acumsdb           | db2admin               | *YES     |
| _         | DPROP       | ODED              | DPROP                  |          |
| _         | DPROP       | REPLICA           | ODED                   |          |
| _         | DPROP       | SHI               | DPROP                  |          |
| _         | DPROP       | 192.168.168.182   | DPROP                  |          |
| _         | DPROP       | 192.168.168.4     | DPROP                  |          |
|           |             |                   |                        | More     |
| F3=E      | xit F6=Ad   | ld New F12=Cancel |                        |          |
|           |             |                   |                        |          |
|           |             |                   |                        |          |
|           |             |                   |                        |          |
| -<br>F3=E | ixit F6=Ad  | dd New F12=Cancel | Urnor                  | More.    |

#### Figure 7-1. Work with Server Authentication Entries

To view a specific subset of server authentication entries:

- 1. Select one of the following subset fields:
  - User
  - Server
  - Remote User
- 2. Enter the first alphanumeric characters of the entry and press **Enter**. The list is redisplayed with results that match your query.

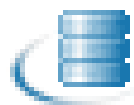

### **Modifying a Server Authentication Entry**

To modify a server authentication entry:

- Highlight the server authentication entry that you want to update in the Work with Server Authentication Entries screen and press 1 - Select and then press Enter. The Modify User Authentication Entry screen appears as shown in Figure 7-2 on page 47.
- 2. Update the User profile, Server and Remote user ID details displayed.
- 3. Press Enter. After a confirmation message appears, press Enter again to save your settings.

|                                                               | Modify User Authentication Entry                         |
|---------------------------------------------------------------|----------------------------------------------------------|
| Type choices, press                                           | Enter.                                                   |
| User profile<br>Server<br>Remote user ID<br>Password or *NONE | AU Name<br>CRM1<br>SASHA2<br>                            |
| DB-Gate restricts S<br>to 10 characters.                      | erver to 18 characters. User and Password are restricted |
| F3=Exit                                                       | F12=Cancel                                               |

Figure 7-2. Modify User Authentication Entry

### Adding a New Server Authentication Entry

To add a new server authentication entry:

- 1. In the Work with Server Authentication Entries screen, press F6 Add New. An empty Add User Authentication Entry screen appears.
- 2. Update the User profile, Server and Remote user ID details displayed.
- 3. Press Enter. After a confirmation message appears, press Enter again to save your settings.

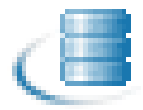

## **Test Drive**

This chapter describes the various ways you can start SQL and work with SQL programs. These features rely on standard IBM commands, which are described in detail in the IBM documentation.

### **Starting SQL**

To start working with SQL and to begin writing SQL commands directly from your System i:

Select **51. Start SQL** from the **DB-Gate** main menu. The **Enter SQL Statements** screen appears, as shown in Figure 8-1 on page 49.

This is the main screen for interactive Structured Query Language (SQL) for running SQL statements. SQL messages also appear on this screen.

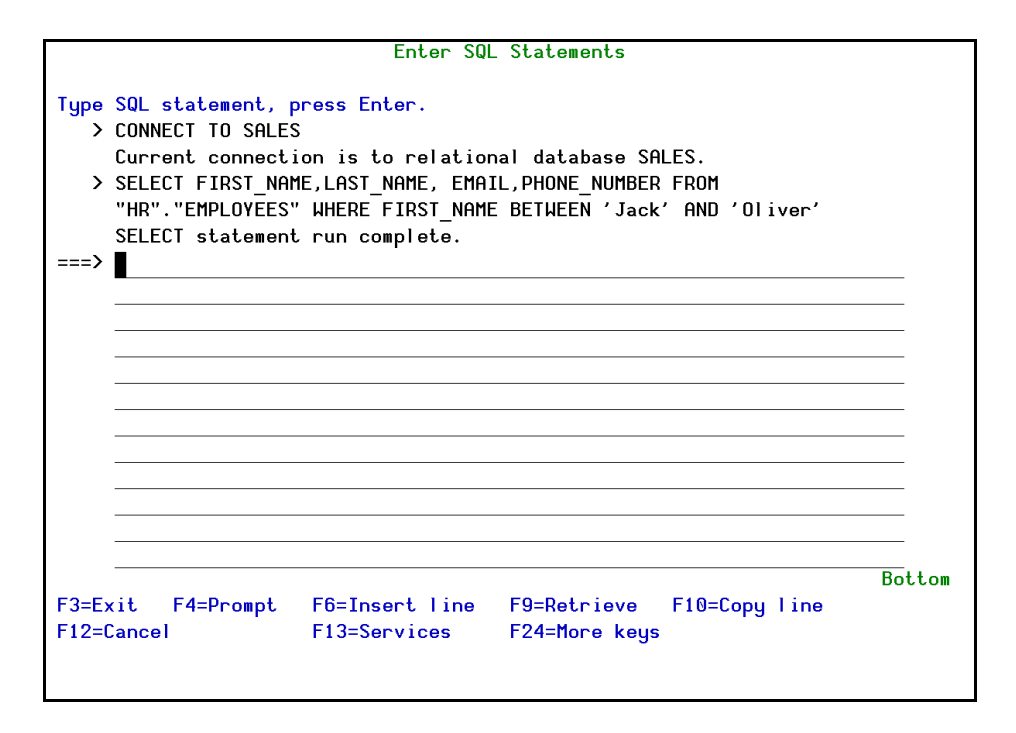

Figure 8-1. Enter SQL Statements

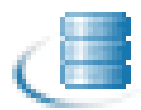

### **Verifying the Connection**

Before you start working with SQL, you may want to verify that you have a connection to the RDB with which you want to work.

To verify a connection:

1. Select **52**. Verify Connection from the **DB-Gate** main menu. The Verify DB-Gate RDB screen appears, as shown in Figure 8-2 on page 50.

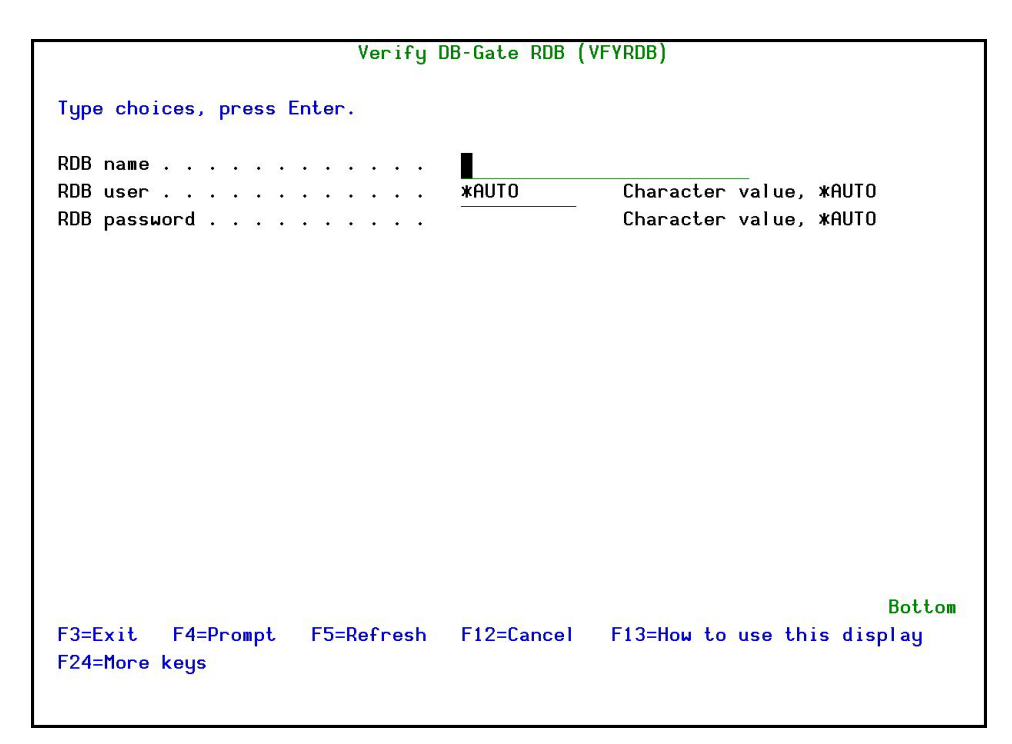

#### Figure 8-2. Verify DB-Gate RDB

2. Enter the RDB name and the RDB password, if relevant.

**NOTE:** The default \*AUTO is for those RDBs that do not supply the user/password directly or do not require credentials. Indirect credentials can be sent to ARDPGM via the use of server authentication entry or JDBC URL. If an empty Password is received when connecting, DB-Gate also ignores the User field and attempts to create a connection based on the JDBC URL only. You can set the JDBC URL in the Modify Directory Entry screen, see Modifying a Directory Entry on page 29 for more details.

3. Press Enter. A message is displayed with the status of the connection.

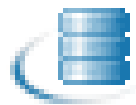

### **Working with SQL Program Sources**

To begin working with SQL Program Sources:

Select 55.- Work with SQL\* program sources from the DB-Gate main menu. The Work with Members Using PDM screen appears, as shown in Figure 8-3 on page 51.

| Work with Members Using P                                | nm (WRKMBRPNM)                                                                                           |
|----------------------------------------------------------|----------------------------------------------------------------------------------------------------|
|                                                          |                                                                                                    |
| Type choices, press Enter.                               |                                                                                                    |
| File                                                     | <pre>%PRV, name     *PRV, name, *LIBL, *CURLIB     *ALL, name, *generic*     *ALL, type, *generic*</pre> |
|                                                          |                                                                                                    |
| F3=Exit F4=Prompt F5=Refresh F12=Cancel<br>F24=More keys | Bottom<br>F13=How to use this display                                                                    |

#### Figure 8-3. Work with Members using PDM

iSecurity provides you with SQL code examples in file DBSOURCE in library SMZB, as shown in Figure 8-4 on page 52.

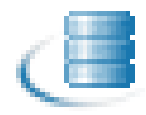

|                   |                         | Иог                                 | rk with M                                        | 1embers Usi | ng PDM       | Ś           | \$520  |
|-------------------|-------------------------|-------------------------------------|--------------------------------------------------|-------------|--------------|-------------|--------|
| File<br>Li        | 9<br>ibrary             | . <u>DBSOURCE</u><br>. <u>SMZB</u>  |                                                  | Posi        | tion to      | · · · _     |        |
| Туре              | e options, pr           | ess Enter.                          |                                                  |             |              |             |        |
| 2=E               | Edit                    | 3=Copy 4=De                         | lete 5=Di                                        | splay       | 6=Print      | 7=Rename    |        |
| 8=0               | Display descr           | iption 9=Sa                         | ve 13=Ch                                         | nange text  | 14=Compile   | 15=Create m | odule  |
|                   |                         | ÷                                   | ÷                                                |             |              |             |        |
| Upt               | Member                  | Type                                | jpe Text                                         |             |              |             |        |
|                   | DBDBGBKP                | CLP Backup and Delete product's log |                                                  |             |              |             |        |
|                   | DBPFRR                  | SQLRPGLE DB-Gate Performance test   |                                                  |             |              |             |        |
|                   | INSERT                  | SQLRPGLE                            | SQLRPGLE INSERT INTO ORACLE WITH BOUND VARIABLES |             |              |             |        |
|                   | PREPARE                 | SQLRPGLE                            | QLRPGLE UPDATE WITH PREPARED STATEMENT           |             |              |             |        |
| 0.0               | REMOTECOPY              | SQLRPGLE                            | COPY REMOTE DATA TO A LOCAL FILE                 |             |              |             |        |
|                   | SELECT                  | SQLRPGLE                            | SELECT E                                         | EXAMPLE     |              |             |        |
|                   | SELFILE                 | SQLRPGLE                            | INSERT 1                                         | INTO DB DAT | a read by Na | TIVE ACCESS |        |
| _                 | UPDATE                  | SQLRPGLE                            | UPDATE C                                         | RACLE WITH  | BOUND VARIA  | BLE         |        |
| 00                |                         |                                     | 8                                                |             |              |             | Bottom |
| Para              | ameters or co           | mmand                               |                                                  |             |              |             |        |
| ===>              | >                       |                                     |                                                  |             |              |             |        |
| F3=Exit F4=Prompt |                         | F4=Prompt                           |                                                  | F5=Refre    | sh           | F6=Create   |        |
|                   | F9=Retrieve F10=Command |                                     |                                                  |             |              |             |        |

Figure 8-4. SQL Code Examples

# **System Configuration**

**DB-Gate** is ready-to-run right out of the box. You should review a few system configuration parameters that control important features prior to using the product for the first time.

It should be pointed out that there is no "typical" or "optimal" configuration for a connectivity product such as **DB-Gate**. Each installation or application has different operational criteria and security needs. For example, the log requirements for a large manufacturing environment may be quite different from those for a bank, a software developer or a service organization.

To access system configuration, select **81. System Configuration** from the DB-Gate main menu. The **DB Directory Entry System Configuration** menu appears, as shown in Figure 9-1 on page 53.

| DBPARMR                          | DB Directory   | Entry S | System       | Configurati                  | on 25/03         | 3/12 12:18:36 |
|----------------------------------|----------------|---------|--------------|------------------------------|------------------|---------------|
| Select one of the                | following:     |         |              |                              |                  |               |
| DB-Gate<br>1. General Defin      | itions         |         |              |                              |                  |               |
|                                  |                |         |              |                              |                  |               |
| 9. Log Retention                 |                |         |              |                              |                  |               |
|                                  |                |         |              |                              |                  |               |
|                                  |                |         | _            |                              |                  |               |
|                                  |                |         | Gen          | eral<br>o p :                |                  |               |
| Selection ===>                   | -              |         | 9            | 8. Driver Li<br>9. Copyright | censes<br>Notice |               |
| Release ID<br>Authorization code |                |         | 01.0<br>B012 | 12-03-20<br>03731542         | 44DE466          | 520 7459<br>1 |
|                                  |                |         | 5012         | 00701012                     |                  | •             |
| F3=Exit F22=En                   | ter Authorizat | ion Cod | e            |                              | F12=0            | ancel         |
|                                  |                |         |              |                              |                  |               |

#### Figure 9-1. DB Directory Entry System Configuration

After you modify any of the parameters accessible from this menu, the message **Modify data, or press Enter** appears upon return to the menu.

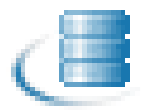

### **General Definitions**

Refer to Activation on page 13 for detailed descriptions and instructions on the three Run modes.

To change the global settings of **DB-Gate**:

1. Select 1. General Definitions from the System Configuration menu. The General Definitions screen appears as shown in Figure 9-2 on page 54.

| General De                                                                                                    | efinitions 28/04/13 09:24:38                                                                            |
|----------------------------------------------------------------------------------------------------|----------------------------------------------------------------------------------------------------|
| Type options, press Enter.                                                                                                    |                                                                                                    |
| Run mode                                                                                                    | 2 1=Inline (no pre-activation)<br>2=Internal server<br>3=External server                                |
| For Run mode=2, set any password to us<br>initiation of the Internal Server. This<br>anywhere in the product.<br>SQL Activities are always done by the a | er profile SECURITYBP to enable the<br>s password does not have to be entered<br>actual user authority. |
| Auto Set Java version and CLASSPATH .<br>Java 1.5 or higher required; See CLASS                                                                          | Y Y=Yes, N=No<br>ATH in /iSecurity/DB-Gate/sp.properties                                                |
| Log level (errors are always logged)                                                                                                    | 5 1=No Log<br>2=Connects only<br>4=All (only first FETCH logged)                                        |
| F3=Exit F12=Cancel                                                                                                    |                                                                                                    |

#### Figure 9-2. General Definitions Screen

2. Enter a Log level setting from one of the following options:

| Option               | Description                                                                                                    |
|----------------------|----------------------------------------------------------------------------------------------------|
| 1 = No Log           | No data is stored.                                                                                                    |
| 2 = Connects<br>only | The log will store a record of each connection and disconnection from a database.                                      |
| 4 = All              | The log will store all commands sent; when a <b>Fetch</b> command is sent, it will only store the first in the series. |

NOTE: Modifying a Directory Entry on page 29 describes how to change a global default setting (0=Global) default setting for a specific directory entry. The above procedure overrides the global default setting (0).

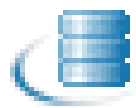

## Log Retention

### **Setting DB Log Retention Parameters**

Log Retention parameters govern the retention and backup of the **DB-Gate** history log files. In order to preserve desk storage capacity and improve query response time, you should retain transactions for the minimum period necessary to maintain an effective audit program. The recommended initial settings are shown below.

To set the log retention periods:

- Select 9. Log Retention from the DB Directory Entry System Configuration menu. The DB Log Retention screen appears as shown in Figure 9-3 on page 55 and described in Table 9-1 on page 55.
- 2. Enter the parameters as defined in the table below and press **Enter**. After a confirmation message appears, press **Enter** again to save your settings.

| DB Log Retention                                                                                                    | 25/03/12 10:40:10                             |
|----------------------------------------------------------------------------------------------------|-----------------------------------------------|
| Type options, press Enter.                                                                                                    |                                               |
| Data retention period (days) 80<br>Backup program for data *NONE<br>Backup program library                                               | Days, 99=*NOMAX<br>Name, *STD, *NONE          |
| You may specify a backup program to run automaticall<br>data. This program runs prior to automatic deletion<br>retention period expires. | y before deleting old<br>of data whenever the |
| The *STD program is SMZB/DBSOURCE DBDBGBKP.                                                                                              |                                               |
|                                                                                                    |                                               |
|                                                                                                    |                                               |
|                                                                                                    |                                               |
| F3=Exit F12=Cancel                                                                                                    |                                               |
|                                                                                                    |                                               |

Figure 9-3. DB Log Retention

| Parameter                  | Description                                                                                                    |
|----------------------------|----------------------------------------------------------------------------------------------------|
| Data retention period      | The number of days that the queries are retained. At the end of this period, queries are purged from the log. Enter 99 to retain all data indefinitely. |
| Backup Program for<br>data | Enter the name of the backup program you wish to use:<br>*STD to use the standard backup program, or<br>*NONE for no backup.                            |
| Library                    | Enter the name of the library where the backup program is located.                                                                                      |

#### Table 9-1: DB Log Retention Parameters

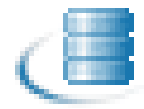

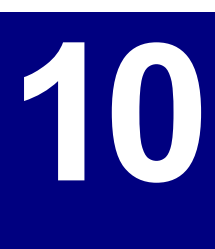

## **Maintenance Menu**

The Maintenance Menu enables you to set and display global definitions for DB-Gate.

To access the Maintenance menu, select **82 - Maintenance Menu** from the DB-Gate main menu. The **Maintenance Menu** appears as shown in Figure 10-1 on page 57.

| DBMINTM                       | Maintenance Menu iSecurit | uy/DB-Gat<br>ss20 |
|-------------------------------|---------------------------|-------------------|
| Select one of the following:  | *Patent                   | •Pending*         |
| Definitions                   | General                   |                   |
| 5. Display DB-Gate Definition | s 52. Check Locks         |                   |
| Operators                     | Journal Definition Files  |                   |
| 11. Work with Operators       | 71. Add Journal           |                   |
|                               | 72. Remove Journal        |                   |
|                               | /9. Display Journal       |                   |
|                               | Uninstall                 |                   |
|                               | 91. Uninstall             |                   |
| Selection or command          |                           |                   |
| ===>                          |                           |                   |

Figure 10-1. Maintenance Menu

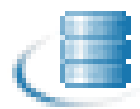

### **Display DB-Gate Definitions**

To print or display the definitions that you entered for DB-Gate:

Select 5. Display DB-Gate Definitions from the Maintenance Menu screen. The Display DB-Gate Definitions screen appears as shown in Figure 10-2 on page 58. Table 10-1 on page 58 explains the options.

| Parameter   | Value    | Description                               |
|-------------|----------|-------------------------------------------|
| Report Type | *ALL     | All of the following options              |
|             | *DBENTRY | The definitions for the Directory Entries |
|             | *DBDRVR  | The definitions for the DB Drivers        |
| From Item   | *All     |                                           |
|             | *Start   | From the beginning of all values          |
| To Item     | *Only    |                                           |
|             | *Last    |                                           |
| Format      | *List    | Short form                                |
|             | *Details | Full form                                 |
| Output      | *        | Screen                                    |
|             | *Print   | Spool                                     |

#### Table 10-1: DB Gate Definition Options

2. Press Enter. After a confirmation message appears, press Enter again to save your settings.

| Display DB-Gate Definitions (DSPDBDFN)         |            |                                       |  |  |  |
|------------------------------------------------|------------|---------------------------------------|--|--|--|
| Type choices, press Enter.         Report type |            |                                       |  |  |  |
|                                                |            |                                       |  |  |  |
|                                                |            |                                       |  |  |  |
| F3=Exit F4=Prompt F5=Refresh<br>F24=More keys  | F12=Cancel | Bottom<br>F13=How to use this display |  |  |  |

Figure 10-2. Display DB-Gate Definitions Screen

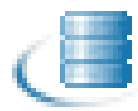

### **Work with Operators**

The operators' authorities' management is maintained in one place for this product. It also offers the site a possibility of implementing a second password to protect use of the product.

There is one default group: \*AUD#SECAD. It allows all users both \*AUDIT and \*SECADM special authorities. By default, this group has full access (Read and Write) to all the product's components.

You may add more operators, delete them, and give them authorities and passwords as required. You even have the option to make the new operators' definitions apply to all your systems; therefore, upon import, they will work on every system.

To view existing operator authorities and modify them, do the following.

1. Select 11 - Work with Operators from the Maintenance Menu screen. The Work with Operators screen appears as shown in Figure 10-3 on page 59.

| [                           |                        | Work    | with   | Operato  | rs       |              |            |
|-----------------------------|------------------------|---------|--------|----------|----------|--------------|------------|
| Type options,<br>1=Select 4 | press Enter<br>=Delete | •       |        |          |          |              |            |
|                             |                        | Auth    | nority | j level: | 1=#USE   | 9=*FULL      |            |
| Opt User                    | System                 | DB      | Adm    |          |          |              |            |
| *AUD#SECAD                  | \$520                  | 9       | 9      |          |          |              |            |
| CS                          | S520                   |         | 9      |          |          |              |            |
| GS                          | \$520                  | 9       | 9      |          |          |              |            |
| 0S                          | \$520                  | 1       | 1      |          |          |              |            |
| _                           |                        |         |        |          |          |              |            |
|                             |                        |         |        |          |          |              |            |
|                             |                        |         |        |          |          |              |            |
|                             |                        |         |        |          |          |              |            |
|                             |                        |         |        |          |          |              |            |
|                             |                        |         |        |          |          |              |            |
|                             |                        |         |        |          |          |              |            |
|                             |                        |         |        |          |          |              |            |
|                             | <u> </u>               |         |        |          |          |              | Bottom     |
| DB=DB-Gate                  | Hdm=Hdm1               | nistrat | or     |          |          |              |            |
| F3=Exit F6=                 | Add new                | F8=Prir | nt F   | 11=*SEC  | ADM/*AUD | IT authority | F12=Cancel |
|                             |                        |         |        |          |          |              |            |
|                             |                        |         |        |          |          |              |            |
| L                           |                        |         |        |          |          |              |            |

#### Figure 10-3. Work with Operators

2. To modify an operator, highlight it and choose 1 - Select.

The Modify Operator screen appears as shown in Figure 10-4 on page 60.

3. To add a new operator, press F6.

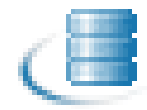

| Modify Operator                    |                             |                                    |  |  |  |
|------------------------------------|-----------------------------|------------------------------------|--|--|--|
| Type choices, press Enter.         |                             |                                    |  |  |  |
| Operator                           | *AUD#SECAD<br>S520<br>*SAMF | *ALL, Name<br>Name, *SAME, *BLANK  |  |  |  |
| Authorities by subject:<br>DB-Gate | 9                           | 1=#USE, 9=#FULL<br>1=#USE, 9=#FULL |  |  |  |
|                                    | _                           |                                    |  |  |  |
|                                    |                             |                                    |  |  |  |
|                                    |                             |                                    |  |  |  |
| F3=Exit F12=Cancel                 |                             |                                    |  |  |  |
|                                    |                             |                                    |  |  |  |

#### Figure 10-4. Modify Operator Screen

Table 10-2 on page 60 explains the parameters on the **Modify Operator** Screen.

| Parameter                                            | Value  | Description                                                                                                    |
|------------------------------------------------------|--------|----------------------------------------------------------------------------------------------------|
| Operator                                             |        | The Operator can be a user or group profile. DB-Gate provides one type of Operator group: *AUD#SECAD.<br>This group has full access (Read and Write) to all parts of DB-Gate. |
| System                                               | *ALL   |                                                                                                    |
|                                                      | Name   |                                                                                                    |
| Password                                             | Name   | Password                                                                                                    |
|                                                      | *SAME  | Same as previous password when edited                                                                                                    |
|                                                      | *BLANK | No password                                                                                                    |
| DB-Gate                                              | 1      | *USE (Read authority only)                                                                                                    |
| Controls use of the product                          | 9      | *FULL (Read and Write authority)                                                                                                    |
| Product<br>Administrator<br>Can perform              | 1      | Person responsible for backups, setting authorization codes, and so on <b>*USE</b> (Read authority only)                                                                      |
| backups, set<br>authorization<br>codes, and so<br>on | 9      | Person responsible for backups, setting authorization codes, and so on <b>*FULL</b> (Read and Write authority)                                                                |

| Table 10-2. | Modify | Operator | - Paramotors |
|-------------|--------|----------|--------------|
|             | wouny  | Operator | - Parameters |

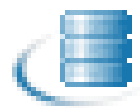

### **Check Locks**

To verify if objects are locked in the system:

Select **52** - Check Locks from the Maintenance Menu. The Check Locks screen appears, as shown in Figure 10-5 on page 61.

| GSLCKMNU                                           | Check Locks                                   |          | iSecurity |
|----------------------------------------------------|-----------------------------------------------|----------|-----------|
| Select one of the followi                          | ing:                                          | System:  | S520      |
| Check Locks<br>1. Data Base Files                  |                                               |          |           |
| Display Files<br>End this session. E               | Enter CHKSECLCK OBJTYPE(*DSPF) from           | a new se | ssion.    |
| All File Types<br>End this session. E              | Enter CHKSECLCK OBJTYPE(*ALL ) from           | a new se | ssion.    |
|                                                    |                                               |          |           |
|                                                    |                                               |          |           |
| Selection or command<br>===>                       |                                               |          |           |
| F3=Exit F4=Prompt F9=<br>F13=Information Assistant | Retrieve F12=Cancel<br>5 F16=AS/400 main menu |          |           |
|                                                    |                                               |          |           |

Figure 10-5. Check Locks Screen

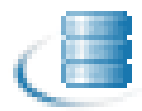

### Uninstall

Use the Uninstall feature to remove DB-Gate from your computer.

- 1. Select 91. Uninstall from the Maintenance Menu.
- 2. Follow the directions that follow on the Uninstall SECURITYBP screen.

| Uninstall SECURITYBP                                                   |
|------------------------------------------------------------------------|
|                                                                        |
| You are about to uninstall this product.                               |
| All program files, data and definitions will be deleted.               |
| You are advised to print this screen for further reference.            |
| Before proceeding, ensure that:                                        |
| o No user or batch job is working or intends to work with this product |
|                                                                        |
|                                                                        |
|                                                                        |
| To run uninstall procedure you should do the following:                |
| a Exit from the current session                                        |
| o Open a new session using QSECOER or equivalent user profile          |
| o Enter: CALL SMZB/DBRMVPRD                                            |
|                                                                        |
| Once the uninstall is completed enter: DITLIB SMZB                     |
| Mapuallu delate IES directoru /iSecuritu/DB-Gate                       |
| Backups of providus poleases might exist under the name OGDL/D SM7*    |
| To confirm proper uningfall use DSDISDDE SECURITYDE TVE(*OPIGINA)      |
| to continue proper uninstant, use baroakeki accontitue tite(*objokk)   |
|                                                                        |
| E2-Evit                                                                |
| I J-LATU                                                               |
|                                                                        |
|                                                                        |

Figure 10-6. Uninstall SECURITYBP Screen

# **Troubleshooting**

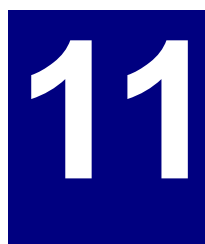

This chapter describes various issues that may arise and how to handle them. Please review the following sections prior to contacting your Raz-Lee distributor or customer support.

#### **Issue:**

Java versions lower than v5.0 loaded by default.

**Workaround:** DB-Gate requires Java v. 5 or higher to run. If any job has an earlier version of Java loaded, perform the following workaround, running either

- Mode 1 Inline
- Mode 2 Internal Server (recommended)

#### Mode 1 - Inline

The following steps will impact on all Java programs running in every job.

**1.** Copy the file:

/iSecurity/DB-Gate/sp.properties

to:

/iSecurity/DB-Gate/SystemDefault.properties

**2.** Update the Home Directory for the user profile to your own unique IFS folder. Modify the desired user profile by typing the following command:

CHGUSRPRF USRPRF(xxx) HOMEDIR('/iSecurity/DB-Gate')

- Run the command sequence:
   STRDB > 81 > 1
- 4. Turn off Auto Set Java version and CLASSPATH
- 5. Make sure that the file SystemDefault.properties contains the line: java.version=1.5

|                                                                                                    | General Def                                    | initions                                | 28/05/13 12:31:00                                                   |
|----------------------------------------------------------------------------------------------------|------------------------------------------------|-----------------------------------------|---------------------------------------------------------------------|
| Type options, press Enter.                                                                                               |                                                |                                         |                                                                     |
| Run mode                                                                                                    | · · · · <u>1</u>                               | 1=In<br>2=In<br>3=Ex                    | line (no pre-activation)<br>ternal server<br>ternal server          |
| For Run mode=2, set any pass<br>initiation of the Internal S<br>anywhere in the product.<br>SQL Activities are always do | sword to user<br>Server. This<br>one by the ac | r profile S<br>password d<br>tual user: | ECURITYBP to enable the<br>oes not have to be entered<br>authority. |
| Auto Set Java version and Cl<br>Java 1.5 or higher required;                                                             | _ASSPATH . N<br>; See CLASSPF                  | I Y=Ye<br>ĀTH in ∕iSe                   | s, N=No<br>curity/DB-Gate/sp.properties                             |
| Log level (errors are always                                                                                             | slogged) 5                                     | 5 1=No<br>2=Co<br>4=A1                  | Log<br>nnects only<br>l (only first FETCH logged)                   |
| F3=Exit F12=Cancel                                                                                                    |                                                |                                         |                                                                     |

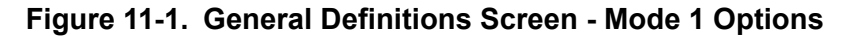

**6.** Start a new job to test.

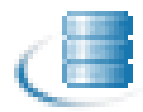

#### Mode 2 - Internal Server

It is recommended to use Mode 2 since only the internal DB-Gate user will be affected.

**1.** Copy the file:

/iSecurity/DB-Gate/sp.properties

to:

#### /iSecurity/DB-Gate/SystemDefault.properties

2. Update the Home Directory for the user profile to your own unique IFS folder For example, to modify the **SECURITYBP** user profile, type:

CHGUSRPRF USRPRF(SECURITYBP) HOMEDIR('/iSecurity/DB-Gate')

- Run the command sequence: STRDB > 81 > 1
- 4. Turn off Auto Set Java version and CLASSPATH:by changing the status to N.
- Make sure that the SystemDefault.properties file contains the line: java.version=1.5
- 6. Deactivate and then reactivate the server.

#### **Issue:**

The installation of the product failed.

Workaround: Perform a manual installation

- 1. On the System i, run the following command: CRTSAVF QGPL/SMZB.
- **2.** On the server, perform the following to extract the save file (.A2P extension) from the zip file FTP xyzxyz.A2P and copy it to the IBM System i as save file QGPL/SMZB
  - a. ftp AS400\_IP
  - **b.** ...
  - c. bin
  - d. cd QGPL
  - e. put DB0220V71.A2P SMZB
  - f. bye
- **3.** On the System i, run the following commands:
  - RSTOBJ OBJ(DBI) SAVLIB(SMZB) DEV(\*SAVF) SAVF(QGPL/SMZB) RSTLIB(QTEMP)
  - CALL QTEMP/DBI ('\*SAVF' 'DB' 'QGPL' 'SMZB')

The installation should now be complete.

### **Error Messages in Server Mode**

The following error messages may appear when running in server mode.

### DB-Gate messages in server mode

#### Message

DB-Gate server disconnected.

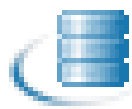

**Reason.** DB-Gate has disconnected from running the SQL job due to activation group end, job end or explicit disconnect request for that job ('Release Job' from GUI).

#### Message

No response from DB-Gate server.

Reason. DB-Gate server is not currently active.

#### Message

Connection terminated. Job should be restarted.

#### Possible Reasons.

- DB-Gate server has been deactivated while the SQL job was working with DB-Gate. This doesn't mean DB-Gate server is not currently active but any connection made with DB-Gate until that message is lost. It is recommended to restart the job.
- Error in the DB-Gate Java engine

Error Messages in Server Mode

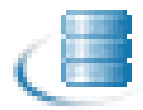
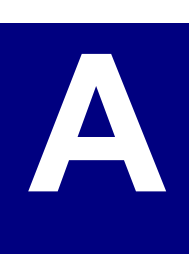

# Appendix A: JDBC Driver for Excel, CSV, etc.

# **Adding an Entry**

To add an entry:

- 1. Type STRDB. The DBG-Gate main menu appears.
- 2. Select option 1. Work with Directory Entries.
- **3.** Press **F6**, give it a name and point it to the supplied PC\_FILE driver as shown in Figure A-1 on page 67.
- **4.** Press **Enter**. Set log level and language support if needed and confirm. The entry is activated and available for use.

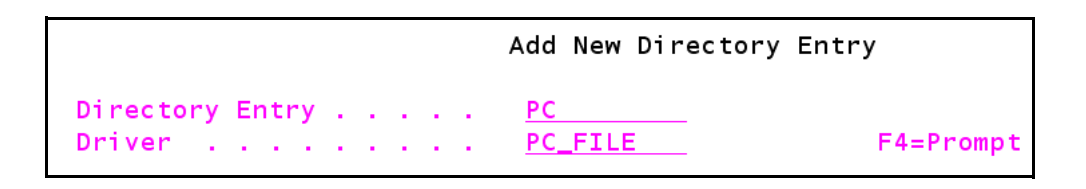

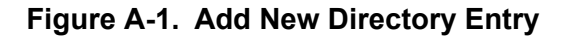

```
Opt Driver Available

_ ORACLE_SID Yes Oracle SID

_ ORACLE_SRV Yes Oracle Service

_ ORACLE_TNS Yes Oracle TNS

_ PC_FILE Yes CSV, Microsoft Excel, Text, ODF Spreadsheet, XML

_ PERVASIVE - Pervasive

_ POINTBASEL Yes PointBase Local

_ POINTBASES Yes PointBase Server
```

#### Figure A-2. Opt Driver Available

The driver operates based on target file's extension:

- xls/xlsx for MS Excel
- csv for comma-separated values
- ods for ODF spreadsheet
- txt and any other extension is treated as text file.

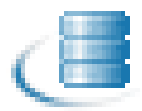

# Connecting

Working with the JDBC Driver Connect the entry (no user/password is required): **CONNECT TO PC** 

Complete either of the following steps:

- An SQL 'COMMENT ON' statement: COMMENT ON QGPL.MY\_TABLE IS 'file:///tmp/ customers.xls'
- One can also use: COMMENT ON QTEMP.MY\_TABLEIS...or COMMENT ON MY\_TABLEIS...

**NOTE:** In both cases, the file MY\_TABLE is created in an internal QTEMP library. This is not to be confused with the current Job's QTEMP lib.

When issuing the SELECT statement the QTEMP library must be specified:

#### SELECT\* FROM QTEMP.MY\_TABLE

When completed, the file QGPL/MY\_TABLE is created and available with the data.

An SQL 'SELECT' statement: **SELECT \* FROM QGPL.MY\_TABLE** 

The driver accesses the source PC file in a read only manner.

Excel sheets can be accessed by specifying the sheet number in the 'COMMENT ON' statement.

#### **Example:**

#### COMMENT ON QGPL.MY\_TABLE IS 'file:///tmp/customers.xIs@2'

On this example, the file is **customers.xls** and the query targets the second sheet @2.

The first sheet is '@1'.

Tables embedded in ODF Text Documents (LibreOffice/OpenOffice) can be accessed in the same manner as sheets on Excel spreadsheet.

#### Table A-1: Access Protocols Examples

| Function Key | Description                                                                                                    |
|--------------|----------------------------------------------------------------------------------------------------|
| File         | Mainly for accessing files in the IFS file system:<br>COMMENT ON QGPL.MY_TABLE IS 'file:///tmp/<br>customers.xls' |
| НТТР         | Mainly for the web<br>COMMENT ON QGPL.MY_TABLE IS 'http://<br>www.razlee.info/gui/db_gate/ms.xIs'                 |
| FTP          | COMMENT ON QGPL.MY_TABLE IS 'ftp://<br>myserver.com/readme.txt'                                                   |
| SMB          | MS Windows shares<br>COMMENT ON QGPL.MY_TABLE IS 'smb://<br>192.168.1.181/shareddocs/sales.csv'                   |

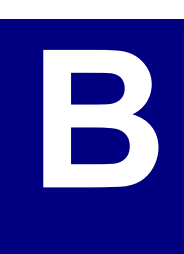

# Appendix B: Oracle TNS Names

# **Working with Oracle TNS**

An RDB entry for Oracle can be defined using the ORACLE\_TNS driver. There are two methods for specifying the JDBC URL; inline on the System i or by referring to a TNS entry name in the external file (**tnsnames.ora**).

## **Inline Method**

To define the RDB for Oracle:

- 1. Add a new Directory Entry, as described in Creating a New Directory Entry on page 32.
- 2. Ensure that the URL entry is as shown in Figure B-1 on page 69.

| Directory entry                                                                                                    | ORACLE_TNS                                | Active: Y                                                | (Driver: ORACLE_TNS )                                      |
|----------------------------------------------------------------------------------------------------|-------------------------------------------|----------------------------------------------------------|------------------------------------------------------------|
| Description Log                                                                                                    | 0<br>                                     | 0=Dft,                                                   | 1=None, 2=Basic, 4=All                                     |
| URL, file://, http://<br>Auto replacments are:<br><host><port><catalog><br/><schema><db><adl1-4></adl1-4></db></schema></catalog></port></host> | jdbc:oracle<br>ESS=(PROTOC<br>(CONNE CT_D | ∶thin:@(DESCRIPT<br>OL=TCP)(HOST=1.1<br>ATA=(SERVICE_NAM | ION=(ADDRESS_LIST=(ADD<br>1.221)(PORT = 1521)))<br>E=XE))) |
| F3=Exit F4=Prompt F7=Drive                                                                                                    | r page F8=R                               | eplace driver                                            | More<br>F12=Cancel                                         |

Figure B-1. Oracle TNS RDB

### **External File Method**

You can find the available TNSNAMES entries listed in the **tnsnames.ora** file on the client computer from which you are connecting. The file is located and loaded upon an attempt to connect the RDB entry. The location of the file is written to the IFS file **/iSecurity/DB-Gate/ sp.properties**, for example:

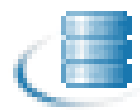

oracle.net.tns admin=/iSecurity/DB-Gate

This is the default location for the **tnsnames.ora** file. If you move it to another location, you must also update the **sp.properties** file.

After modifying the sp.properties file, you must restart DB-Gate. If you are running in either internal server mode or external server mode, you must restart the server. If inline run mode is used, any new SQL job will be affected.

Below is an example of the **tnsnames.ora** file:

```
PROD=
  (DESCRIPTION =
    (ADDRESS LIST =
      (ADDRESS = (PROTOCOL = TCP) (HOST = 192.168.1.221) (PORT =
1521))
    )
    (CONNECT DATA =
      (SERVICE NAME = XE)
    )
  )
TEST=
  (DESCRIPTION =
      (ADDRESS LIST =
         (ADDRESS=(PROTOCOL=TCP) (HOST=192.168.1.21) (PORT=1521))
         (ADDRESS=(PROTOCOL=TCP) (HOST=192.168.1.22) (PORT=1521))
      )
      (CONNECT DATA=
         (SERVICE NAME=XE2)
     )
  )
```

In the Modify Directory Entry screen, ensure that the JDBC URL field is set to jdbc:oracle:thin:@PROD or jdbc:oracle:thin:@TEST as appropriate.

| flod 1+                                                                                                    | y Directory i    | intry - Part H |                        |
|----------------------------------------------------------------------------------------------------|------------------|----------------|------------------------|
| Directory entry                                                                                                    | ORACLE_TNS       | Active: Y      | (Driver: ORACLE_TNS )  |
| Description                                                                                                    |                  |                |                        |
| Log                                                                                                    | 0                | 0=Dft,         | 1=None, 2=Basic, 4=All |
| Host or IP                                                                                                    | _                |                |                        |
| <pre>Port</pre>                                                                                                    |                  |                |                        |
| Catalog <catalog></catalog>                                                                                                    |                  |                |                        |
| Schema                                                                                                    |                  |                |                        |
| Database                                                                                                    |                  |                |                        |
| TNSName                                                                                                    |                  |                |                        |
| URL, file://, http://<br>Auto replacments are:<br><host><port><catalog><br/><schema><db><adl1-4></adl1-4></db></schema></catalog></port></host> | jdbc:oracle:<br> | thin:@PROD     |                        |
| F3=Exit F4=Prompt F7=Drive                                                                                                    | r page F8=Re     | eplace driver  | More<br>F12=Cance      |

Figure B-2. Oracle TNS RDB Defined Externally

Working with Oracle TNS

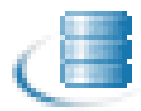

Working with Oracle TNS

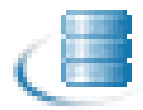